# Webexによる講義録画と配信

全学教育機構

## Webexによる講義録画 (準備編)

全学教育機構

# Webexにアクセス

- 佐賀大学用Webexにアクセス
- https://saga-univ.webex.com/

| cisco Webex |                                       |
|-------------|---------------------------------------|
| Ξ           | 日本語 クラシックビュー <b>ク</b> サインイン ><br>クリック |

• 「サインイン」をクリック

# Webexにサインイン

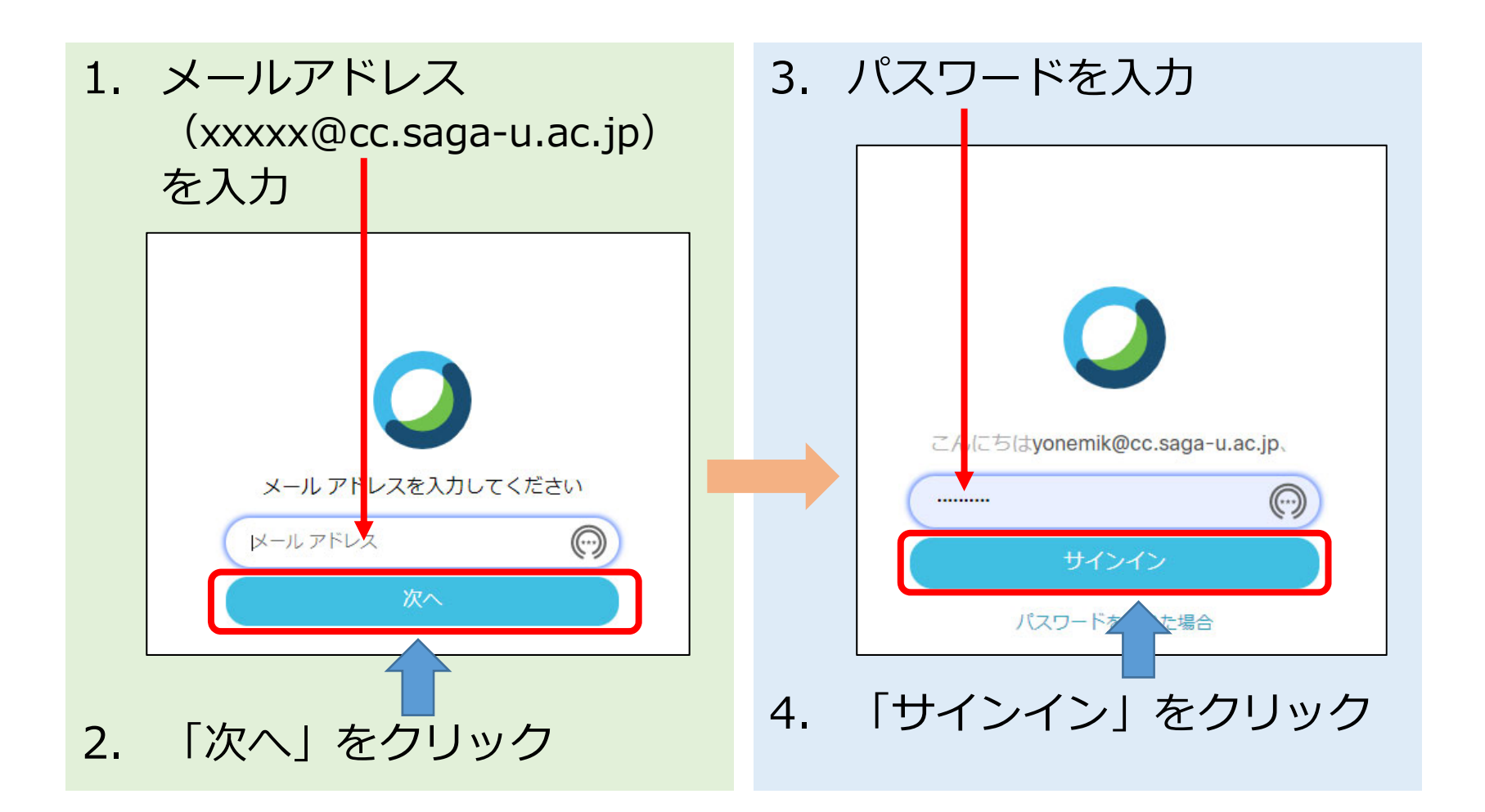

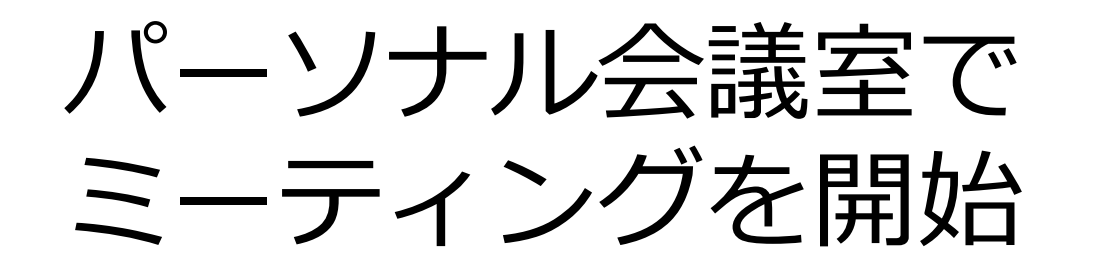

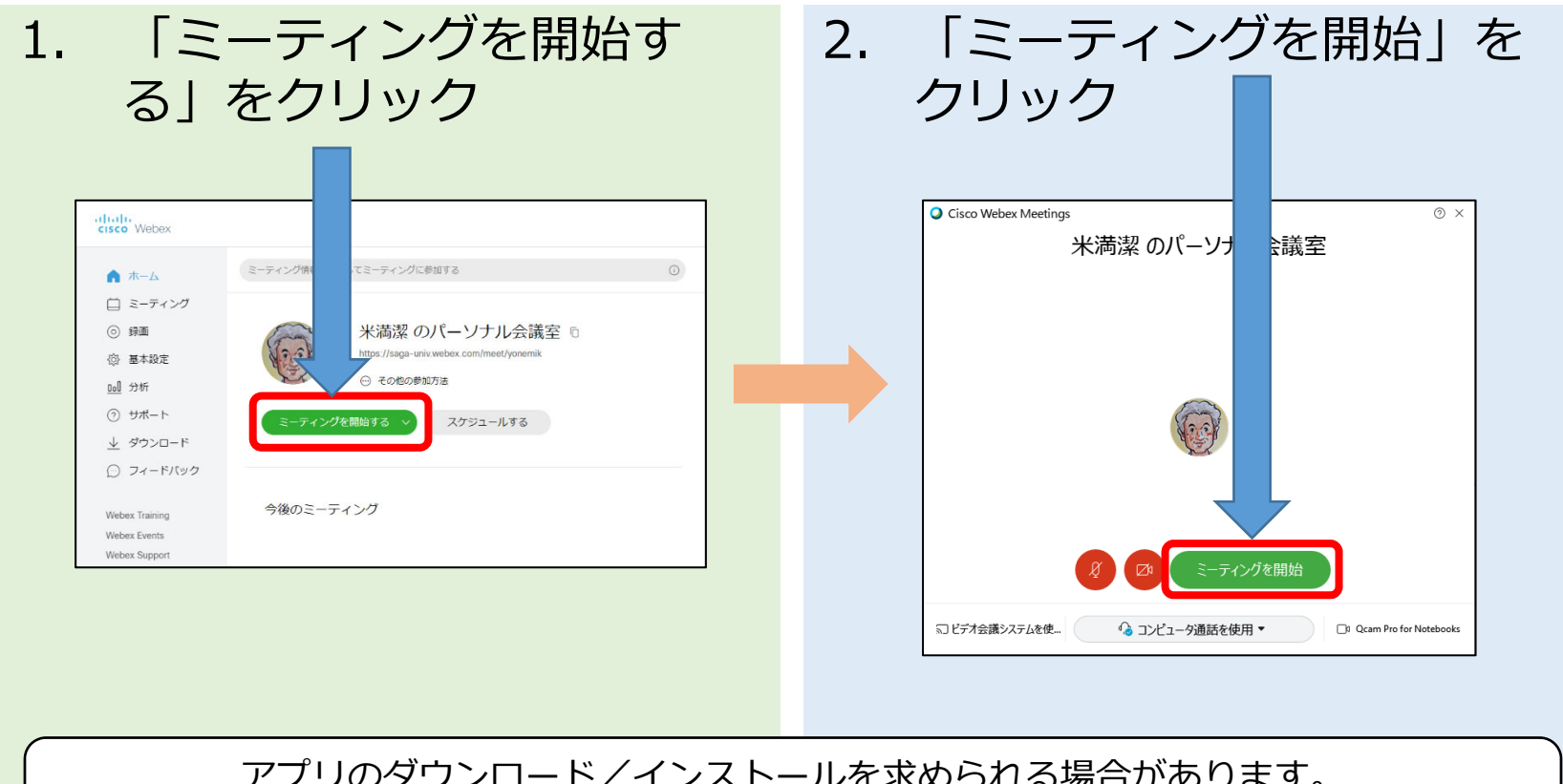

アプリのダウンロード/インストールを求められる場合があります。 指示に従って、ダウンロード/インストールを行ってください。

# ミーティング開始画面

| Cisco Webex Meetings |                                                      | 0 | _ 0 | × |
|----------------------|------------------------------------------------------|---|-----|---|
|                      | 米満潔のパーソナル会議室                                         |   |     |   |
|                      |                                                      |   |     |   |
|                      | □ ビデオ会議システムに接続 ③ 音声: □ンピュータ音声を使用 ~ ③ スピーカーとマイクをテストする |   |     |   |
|                      | € ミュート ~ Ø ビデオの開始 ~ ミーティングを開始                        |   |     |   |

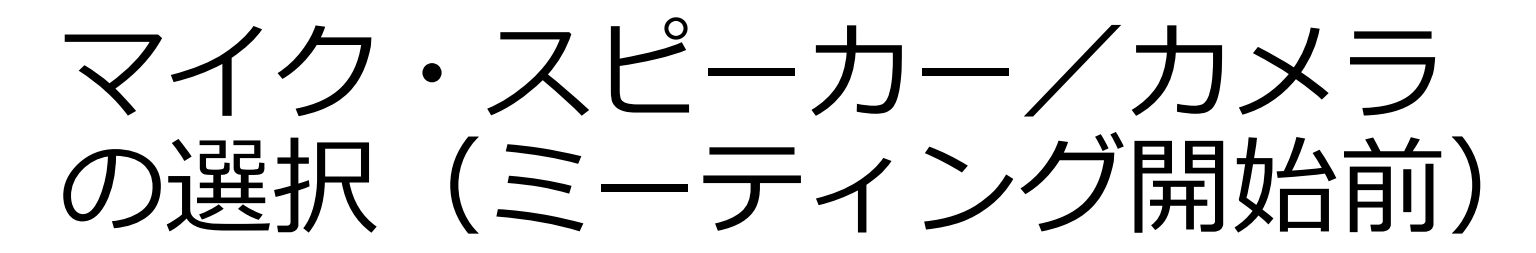

| マイク・スピーカーの選択                                                                                                    | カメラの選択                                                                                                    |
|----------------------------------------------------------------------------------------------------|----------------------------------------------------------------------------------------------------|
| <ul> <li>Φ: スピーカー</li> <li>システム協定を使用 (Razer USB Audio Enhan</li> <li>スピーカー / ヘッドフォン (Realtek(R) Audio)</li> <li>スピーカー (Razer USB Audio Enhan.er)</li> <li>MDT243WG (インテル(R) ディスプレイ用オーディ</li> <li>0 マイク</li> <li>システム設定を使用 (Razer USB Audio Enhan</li></ul> | 複数のカメラが接続されている場合                                                                                              |
| マイク (Pro for Notebooks)<br>マイク (Razer USB Audio Enhancer)<br>● 設定<br>● 記定<br>● 記で、<br>● ビデオの開始 ~ ミーティングを開始                                                                                                    | Qcam Pro for Notebooks         Snap Camera         ・ Front camera         シェート 、 (2) ビデオの彼 、 ミーティングを開始        |
| <ol> <li>1. Vホタンをクリック</li> <li>2. メニューが表示される</li> <li>3. 使用するマイクとスピーカー<br/>を選択(チェックマークが付<br/>いているものが選択中)</li> </ol>                                                                                                    | <ol> <li>1. Vボタンをクリック</li> <li>2. メニューが表示される</li> <li>3. 使用するカメラを選択<br/>(チェックマークが付い<br/>ているものが選択中)</li> </ol> |
|                                                                                                    |                                                                                                    |

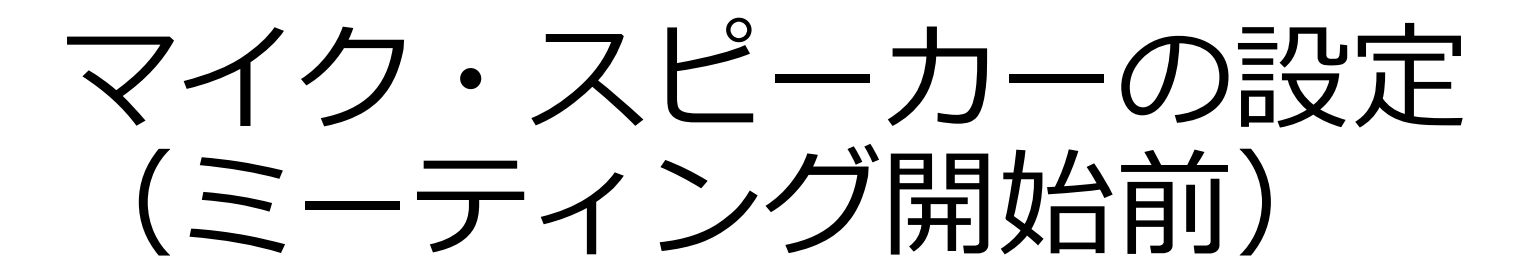

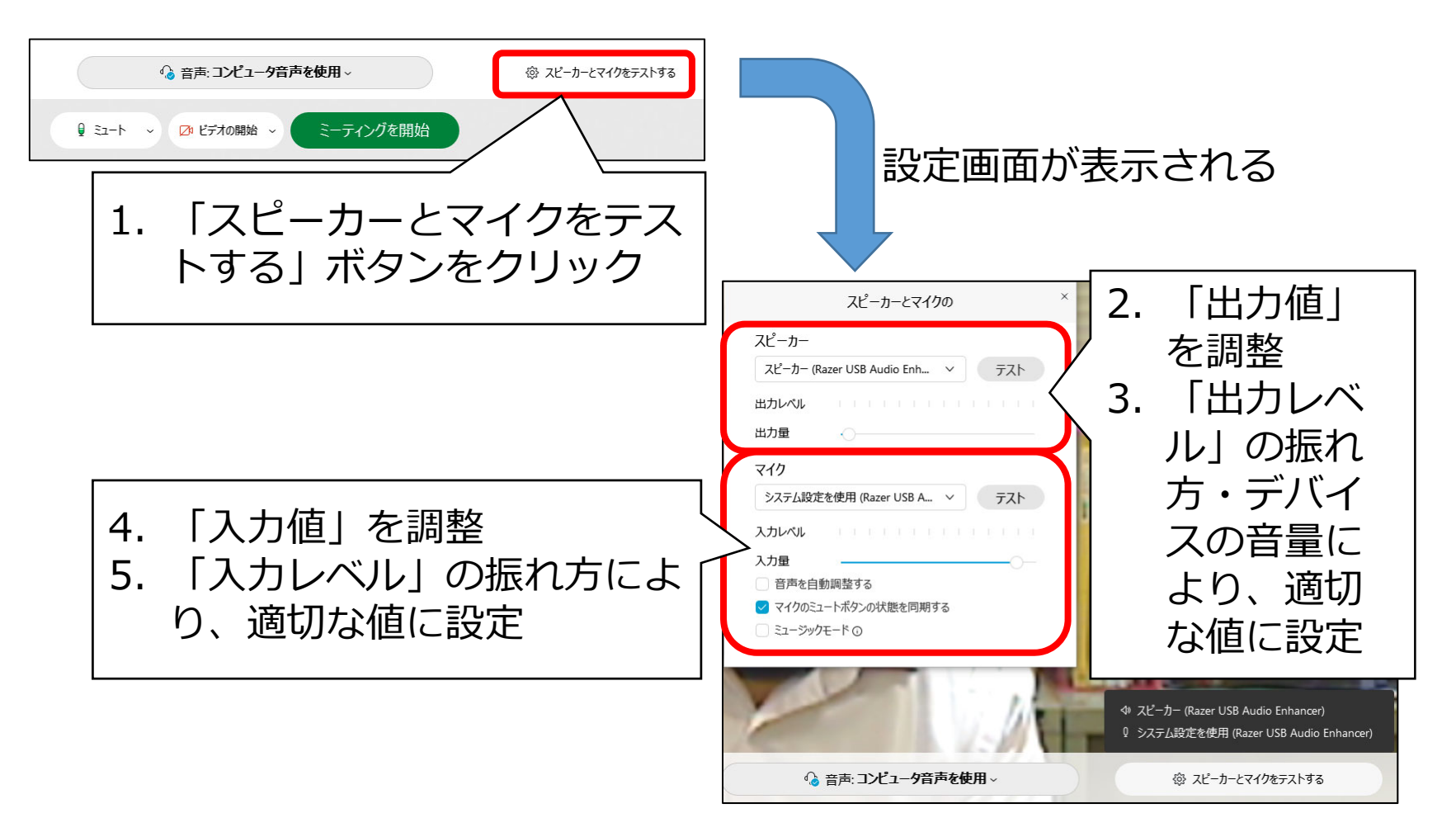

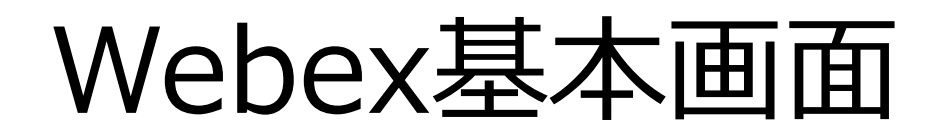

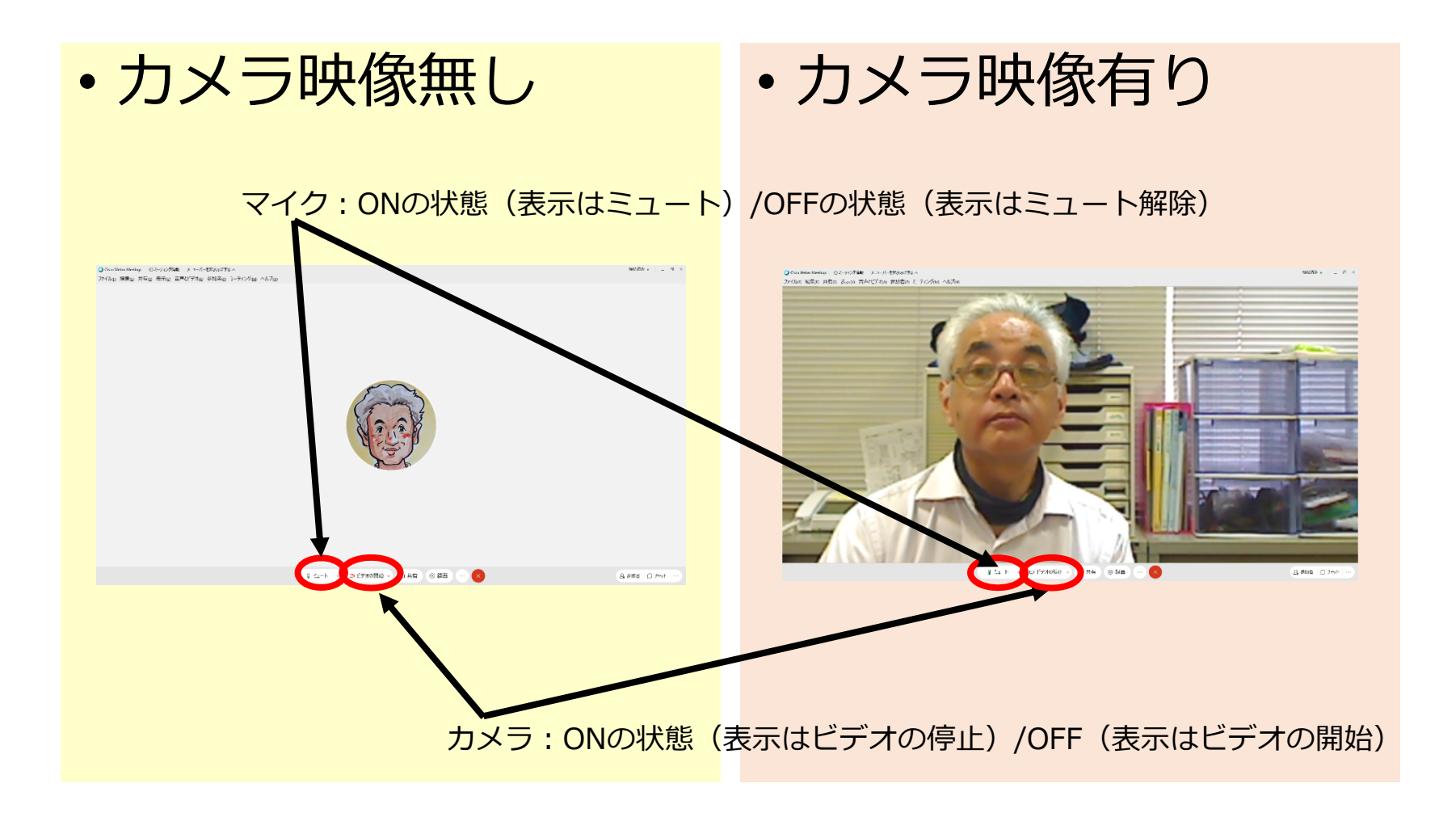

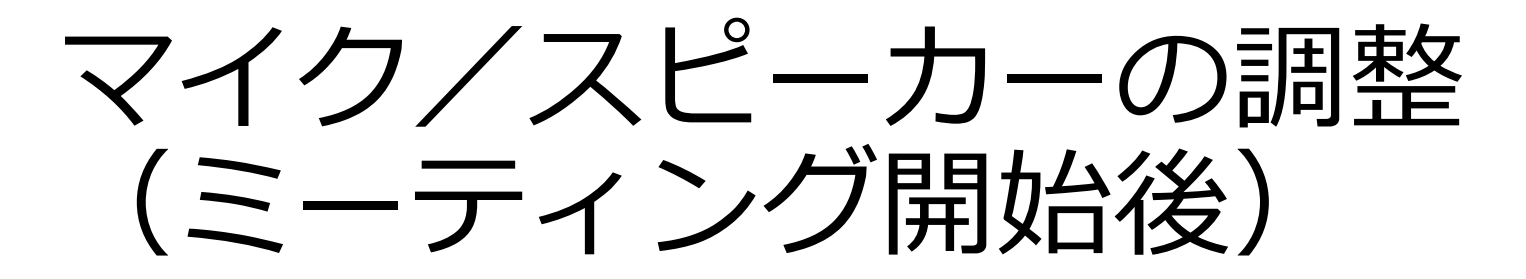

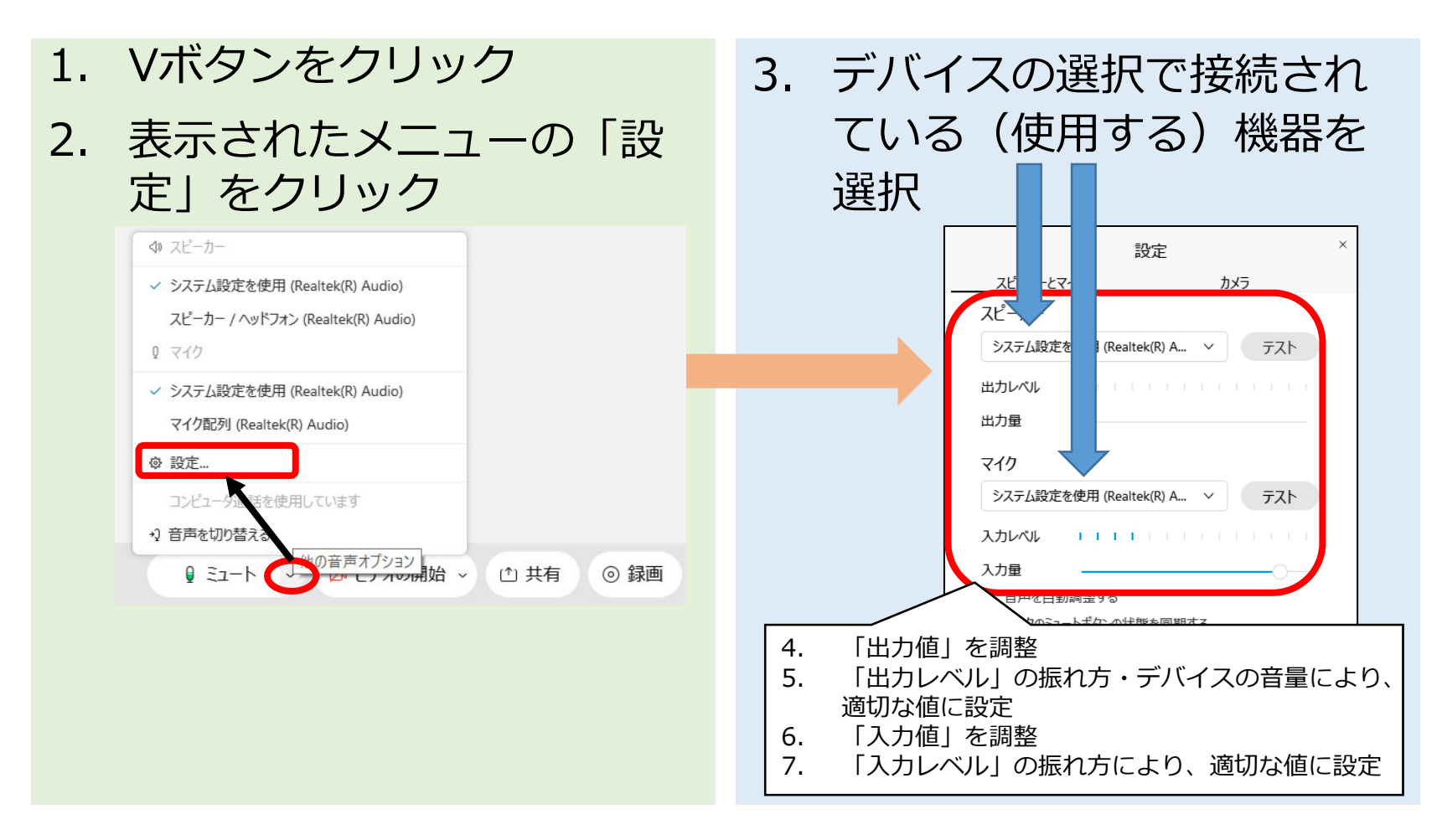

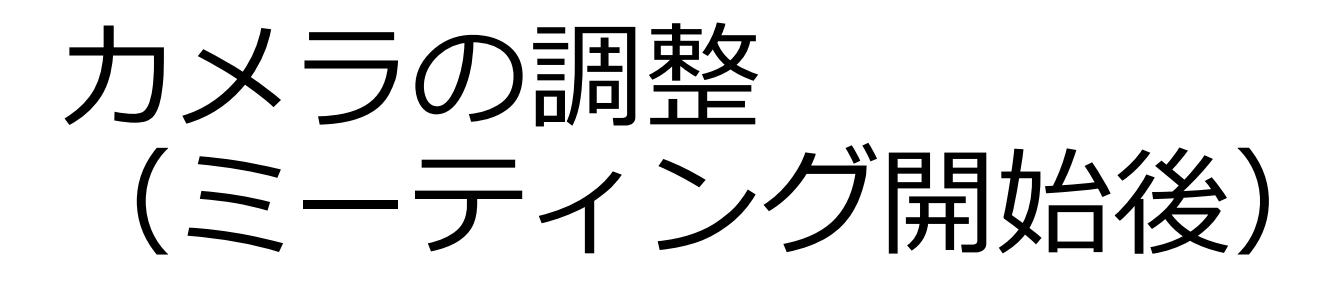

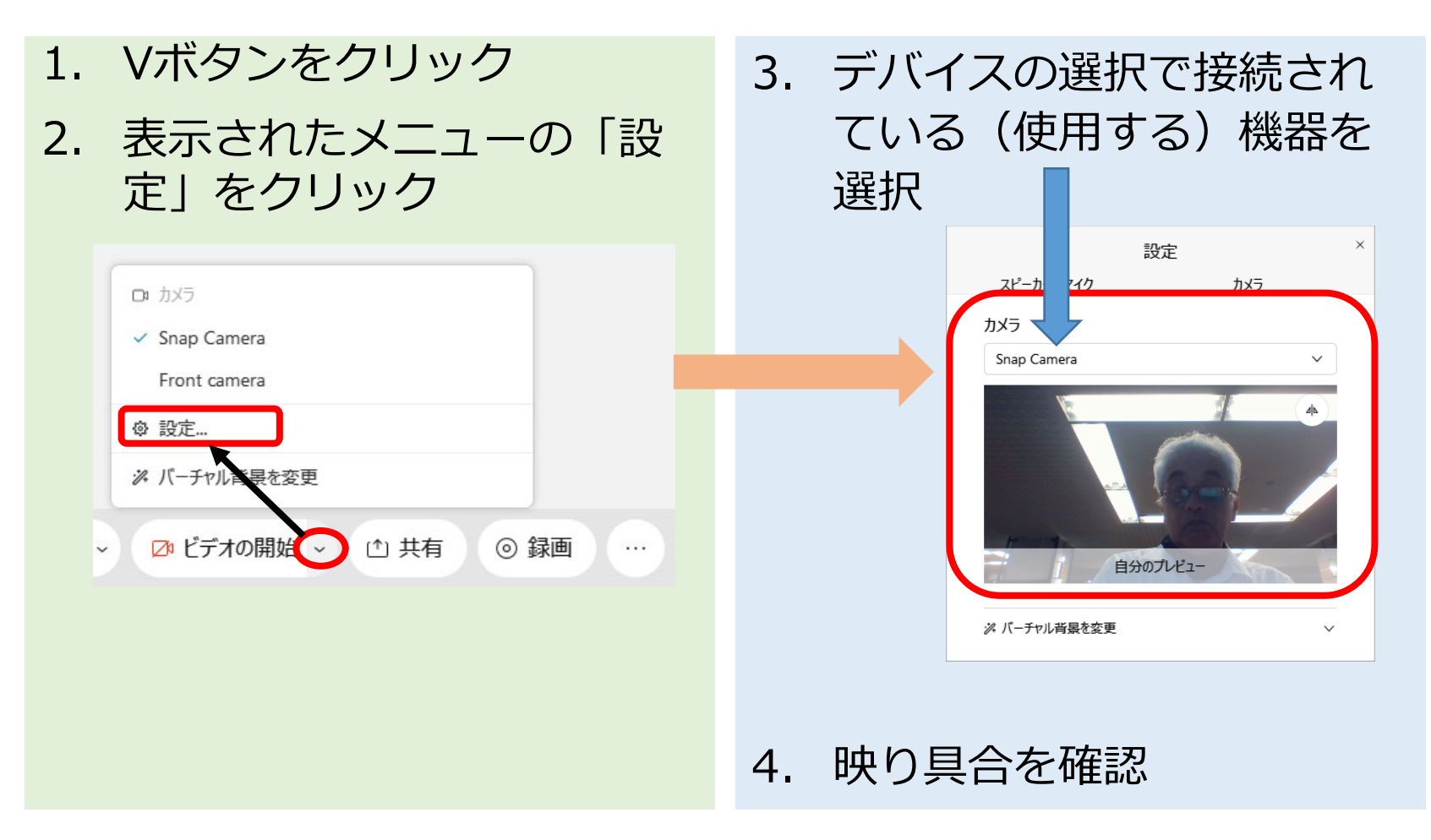

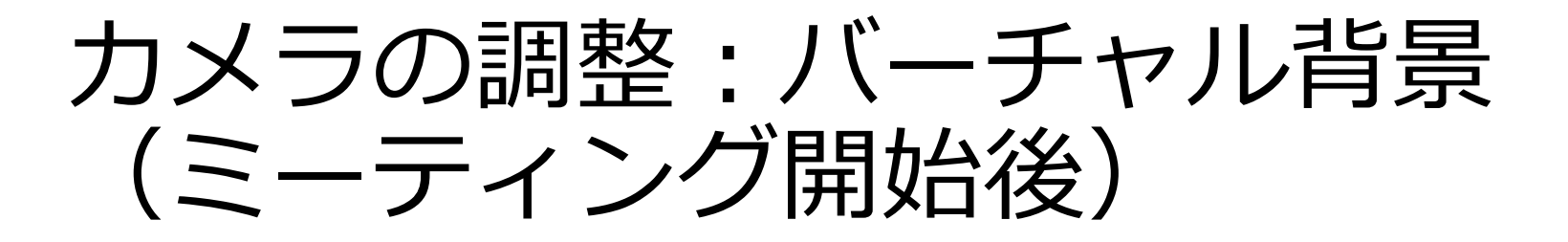

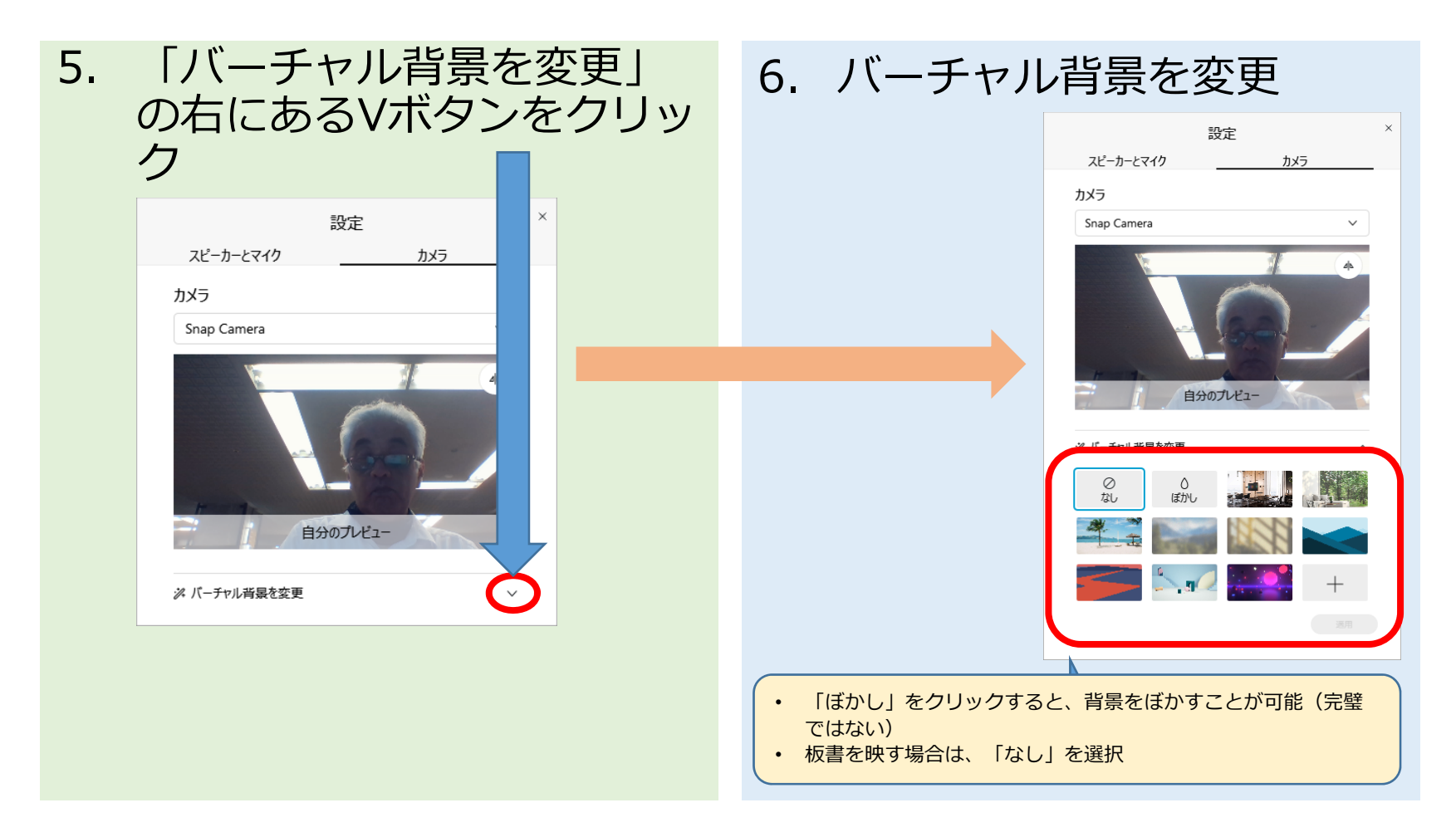

## Webexによる講義録画 (スライド共有操作編)

# 共有資料の選択

#### 1. 共有したいファイルを開いておく

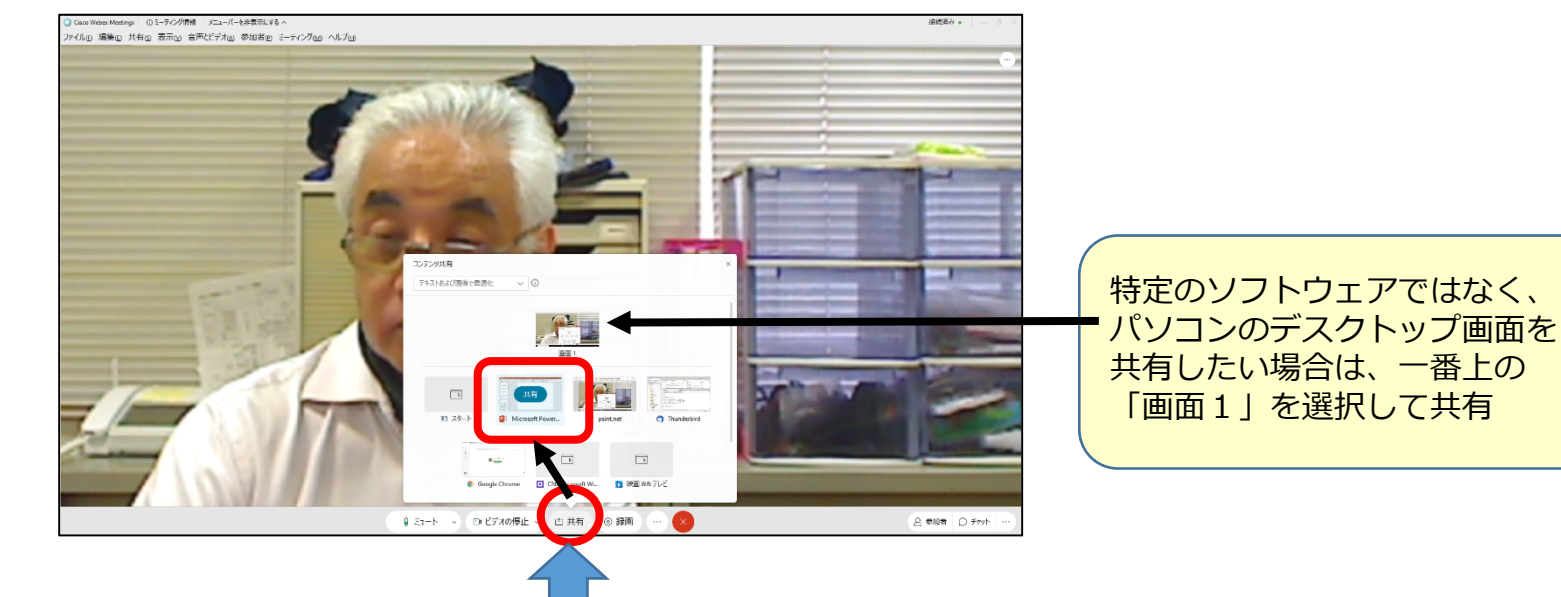

2. 画面下部の「共有」「ボタンをクリック

3. 共有したいソフトウェアを選んで「共有」をクリック

# 講義資料共有状態の画面

• Webexの画面は小さくなり、画面上部にメニューとして表示

| ।<br>जन | ち・0 頂 =<br>ホーム #入                                                                                                    | デザイン                | 画面切り替え                                | PIX-Sav | 254F 5a-                        |                 | <u>اللہ اللہ اللہ اللہ اللہ اللہ اللہ اللہ</u> |                    | A<br>هر     | Ø (2)<br>53-6 (29)  | роне ()<br>1-9-  | 2 <u>-</u>          | Q<br>deut           | <b>し</b> 注釈          | <br>すべて表示   | ար                                  | , <b>C B</b> IIIIn, . | We H | 100 | 0 X<br>業 月共和 |
|---------|----------------------------------------------------------------------------------------------------|---------------------|---------------------------------------|---------|---------------------------------|-----------------|------------------------------------------------|--------------------|-------------|---------------------|------------------|---------------------|---------------------|----------------------|-------------|-------------------------------------|-----------------------|------|-----|--------------|
| 脂切付     | <ul> <li>※切り取り</li> <li>□□コビー *</li> <li>*</li> <li>*</li></ul> | 新しい<br>新しい<br>スライド・ | ビレイアウト・<br>ピリセット<br>・ こセクション・<br>スライド | B I U Ş | - 28 - A<br>abc AV - Aa<br>フォント | K   ⊗   E + E + | 1919年)(二日)<br>1919年)(二日)<br>1918年)<br>1919年)   | 】文字列の方向<br>】文字の配置。 | Microso     | the PowerPoint 2007 | もています<br>配置 ウイック | ◇ 回形の塗り:<br>○ 回形の枠線 | の初し - 「<br>- 4월<br> | ○ 検索<br>全 置換 ×<br>福集 | Adobe PDF @ | the This Webex<br>File * *<br>Webex |                       |      |     |              |
| 1       | Webexによる講師<br>*******                                                                                                    | 録園と配信               | t i                                   |         |                                 |                 | 共                                              | 有中                 | <b>コの</b> 持 | 操作用                 | ヨメ               | <u>_</u> _          | .—                  |                      |             |                                     |                       |      |     |              |

しばらくするとメニューは小さくなるが、マウスを合わせるとメニューを表示可能

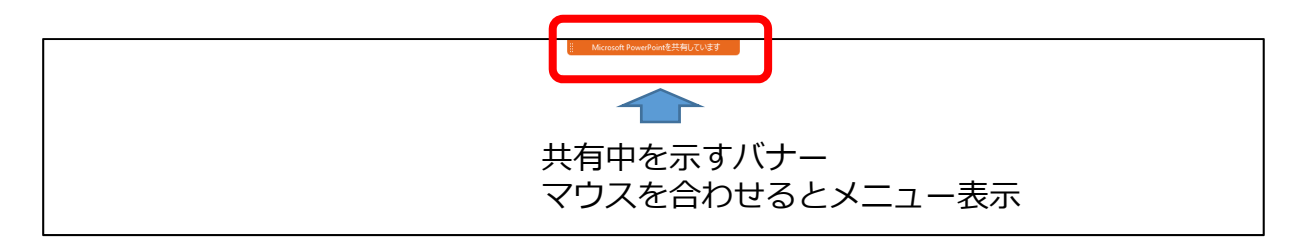

• メニューは録画されません

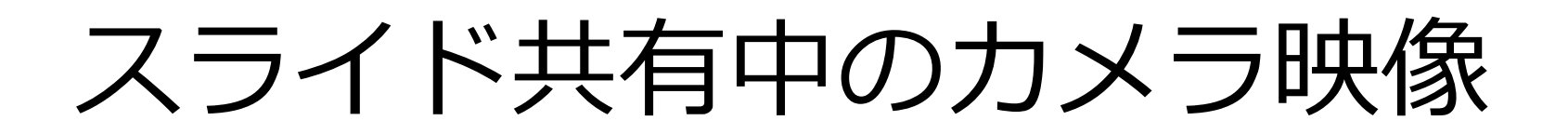

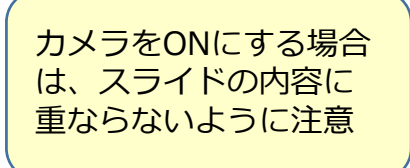

・ カメラ映像の位置は移動可能

| C Stand Aur/11   |                  |
|------------------|------------------|
|                  | ドラッグして移動可能       |
| Webexによる講義録画と配信  | Webexによる講義録画と配信  |
| 全学教育機構・パートを標準の位置 | 置         全学教育機構 |
|                  |                  |
|                  |                  |

# 注釈ツール

- 共有画面に書き込めるツールが利用可能
- 「注釈」をクリックするとメニューが表示される

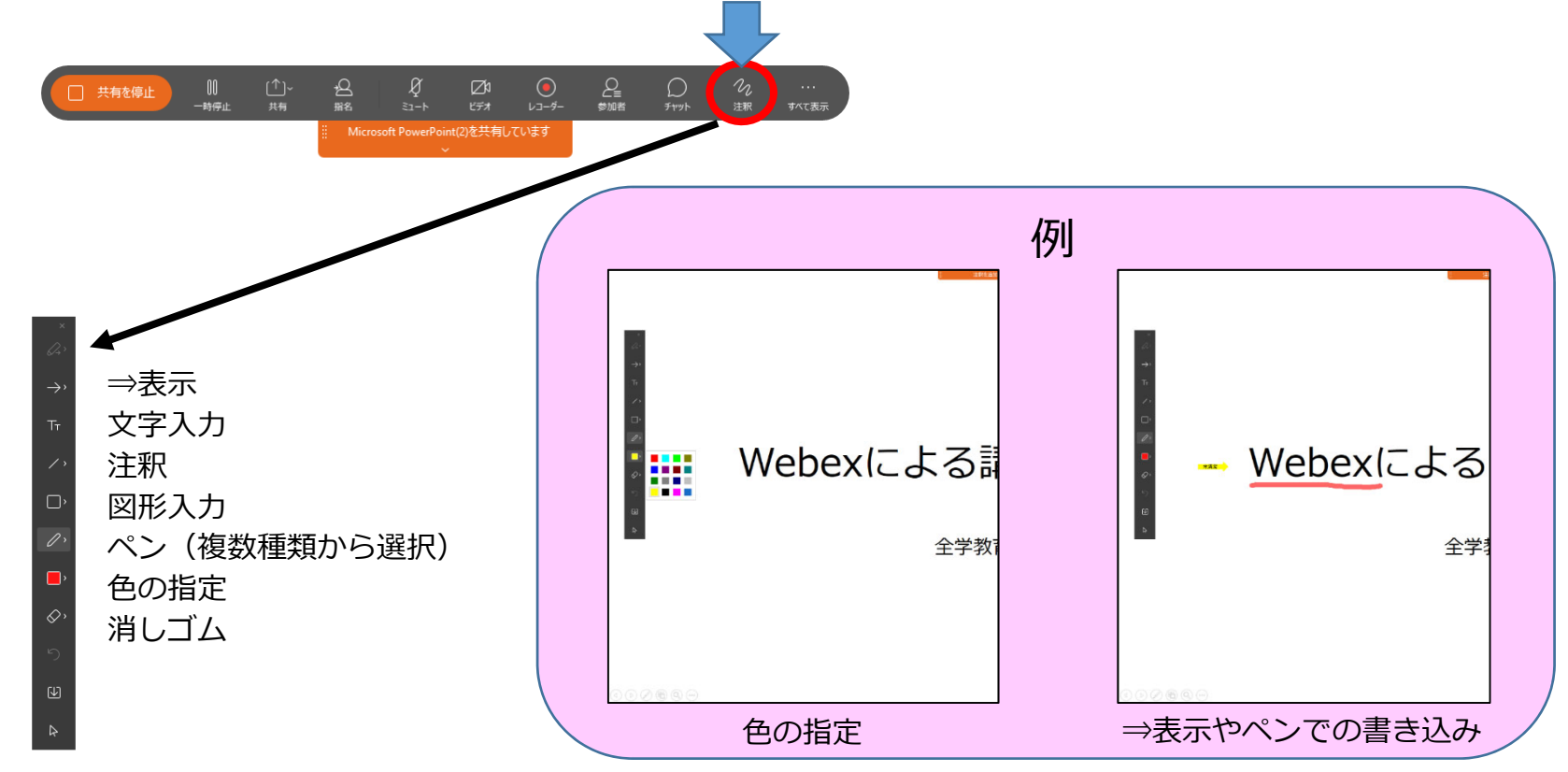

## Webexによる講義録画 (カメラ映像編)

# カメラ映像を録画

- カメラの性能により画質や画角が異なります
- ご使用になるパソコン内蔵カメラや外付けのWebカメラで、 黒板やホワイトボードが、板書の文字の大きさも含めどの ように映るかを調整する必要があります
- マイク(教室設置、有線もしくは無線のヘッドセット)を
   使用すること
- 場所(教室、個人の部屋、自宅)で、音声も含めて何度か 録画をしてみることをお勧めします

# 板書の例1:黒板半分程度

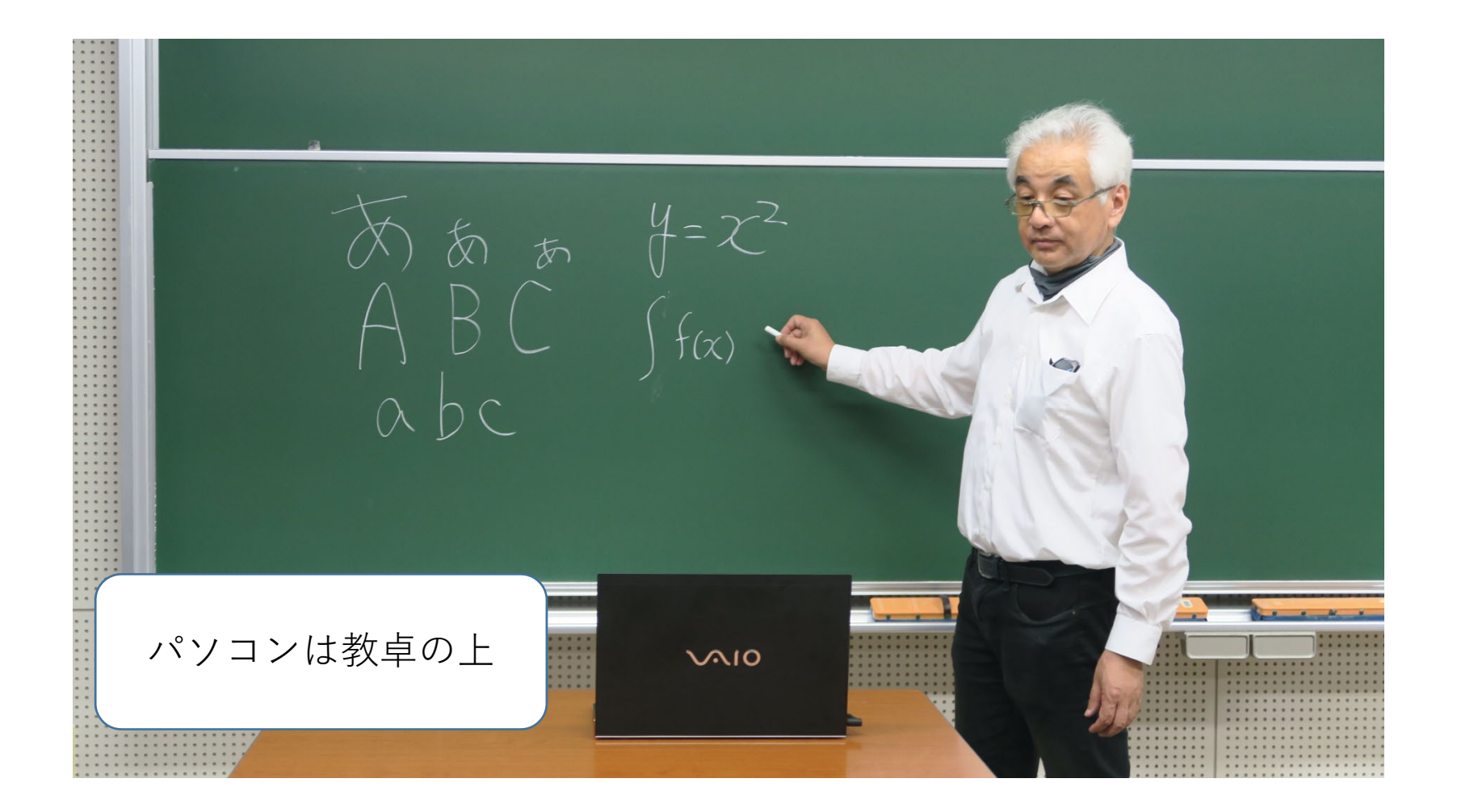

# 板書の例1:Webex録画

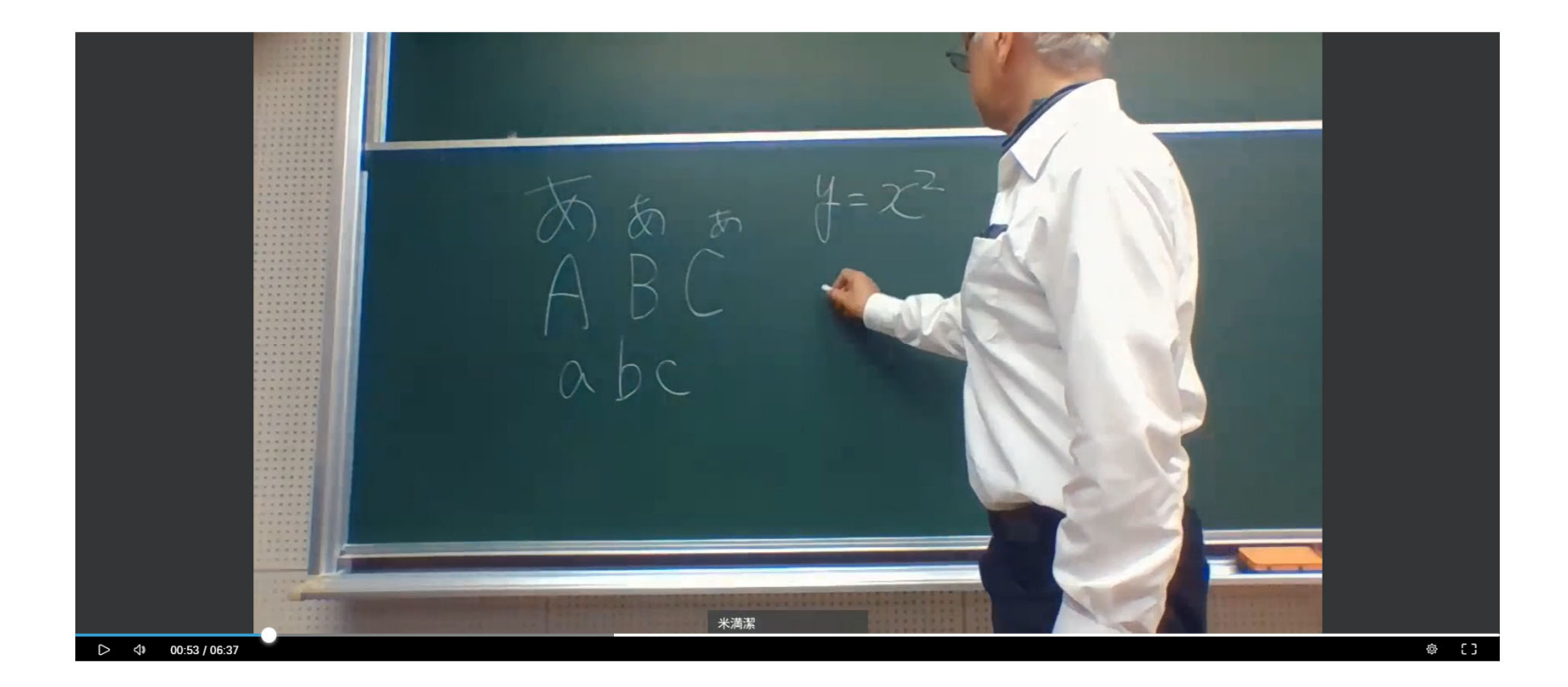

# 板書の例2:ほぼ黒板の幅

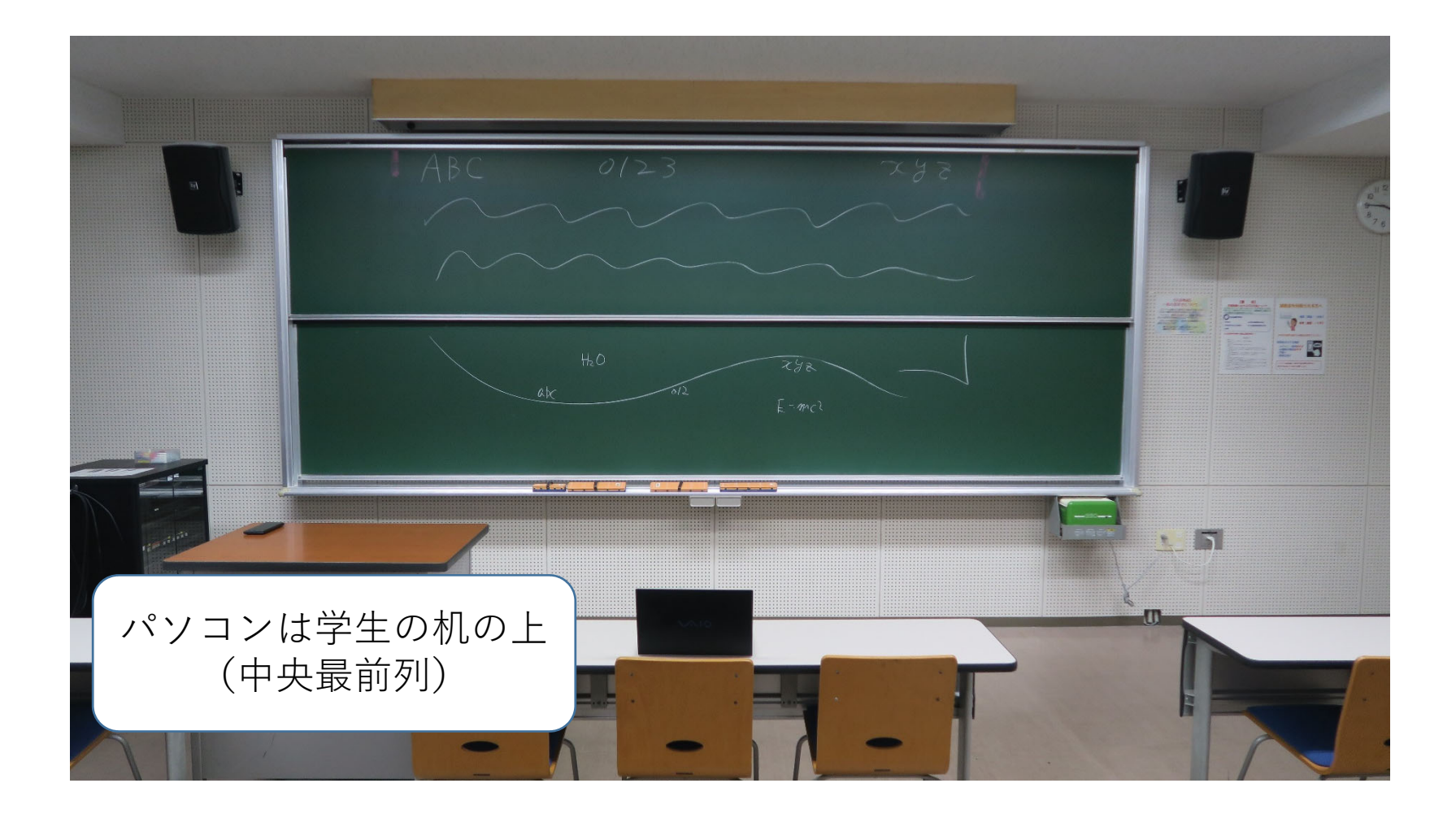

# 板書の例2:Webex録画

#### ↓両端に目印をつけておくと、はみ出しにくくなる↓

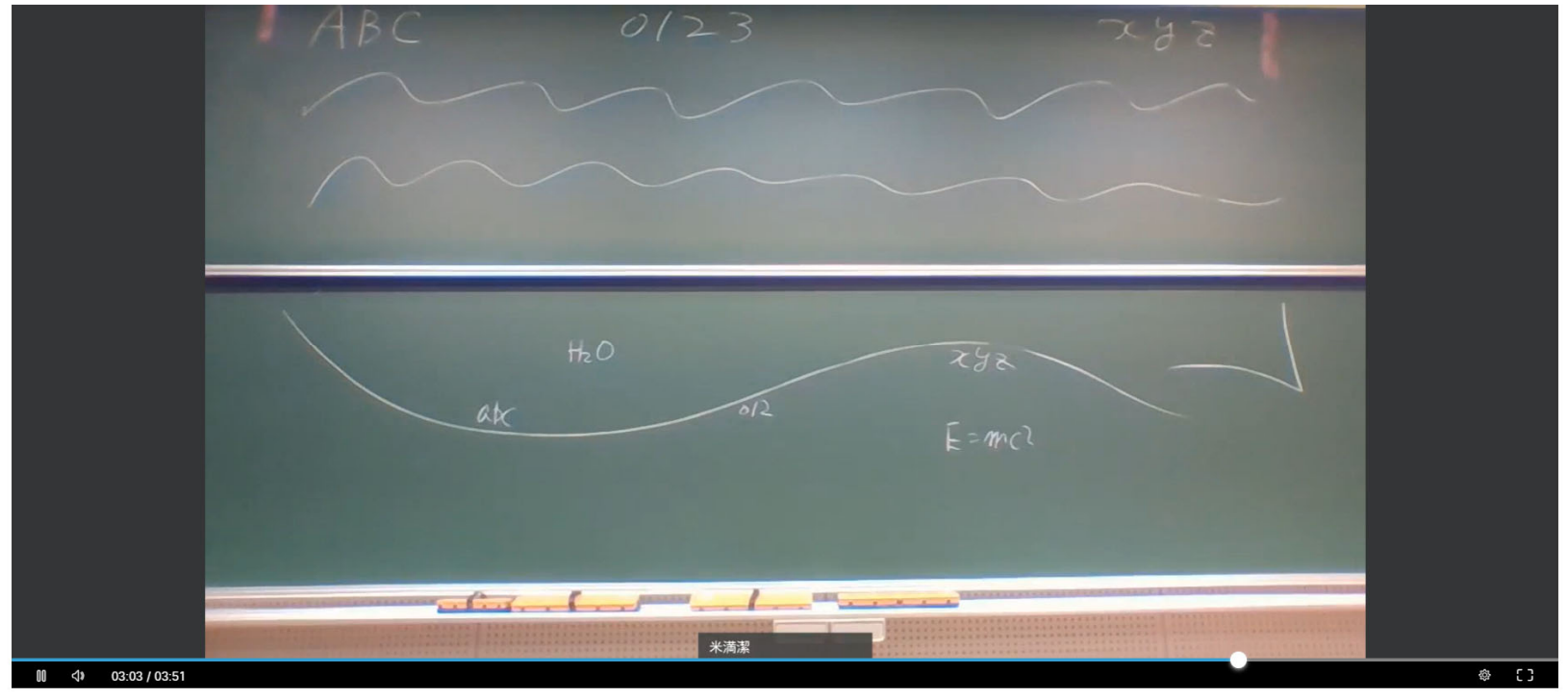

# 板書の例3:手持ちボード

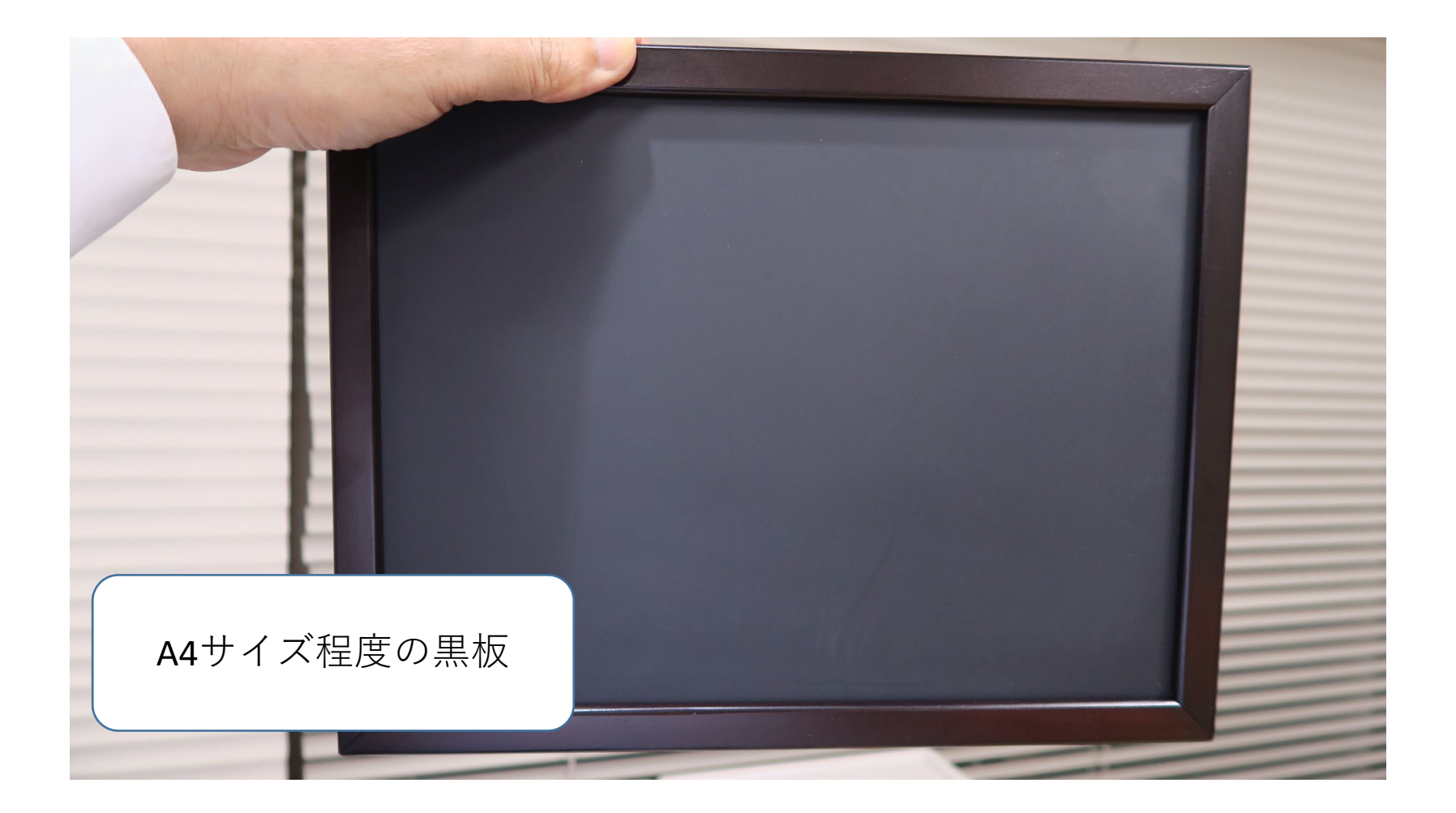

# 板書の例3:Webex録画

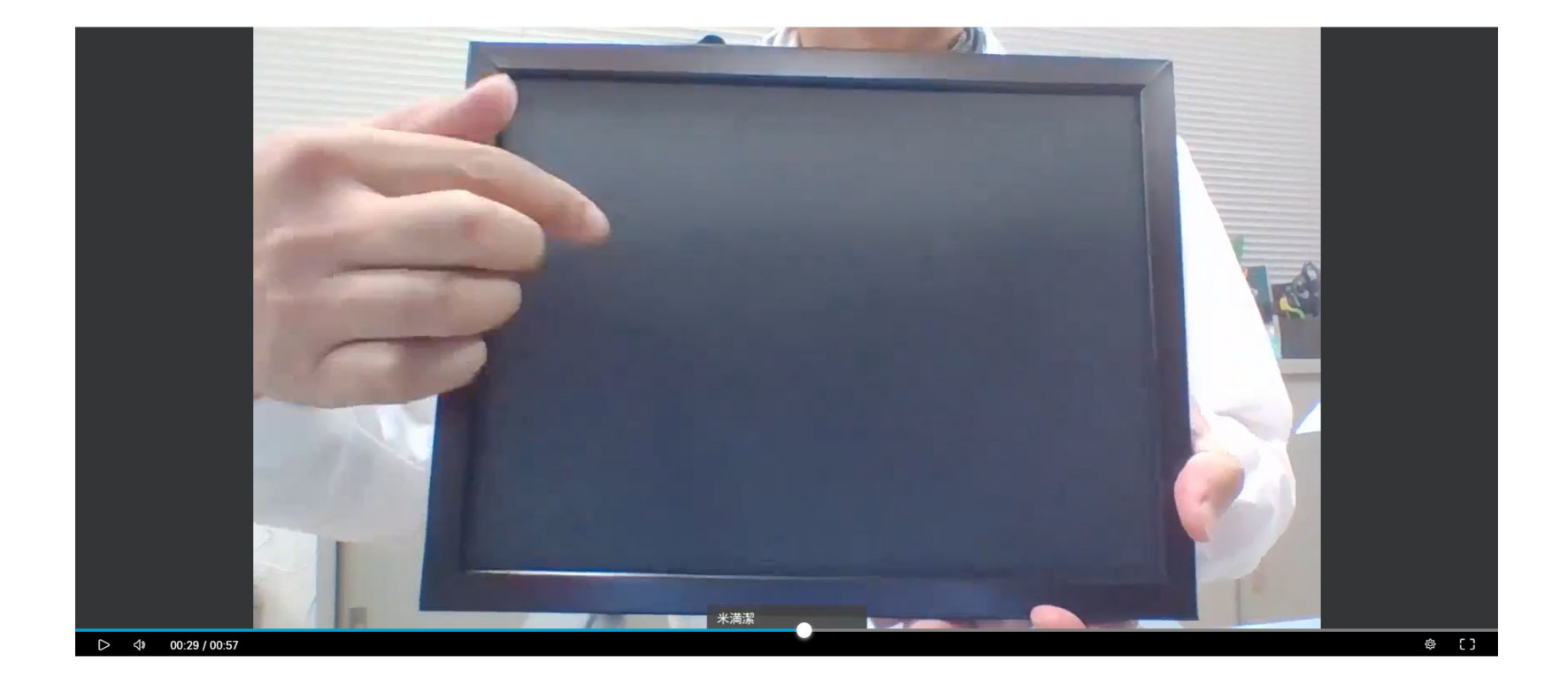

## Webexによる講義録画 (録画編)

全学教育機構

# 録画の開始

- 1. 「録画」もしくは「レコーダー」ボタンをクリック
- 2. 表示された吹き出しのオレンジ色の「録画」ボタンクリックで、録画を開始

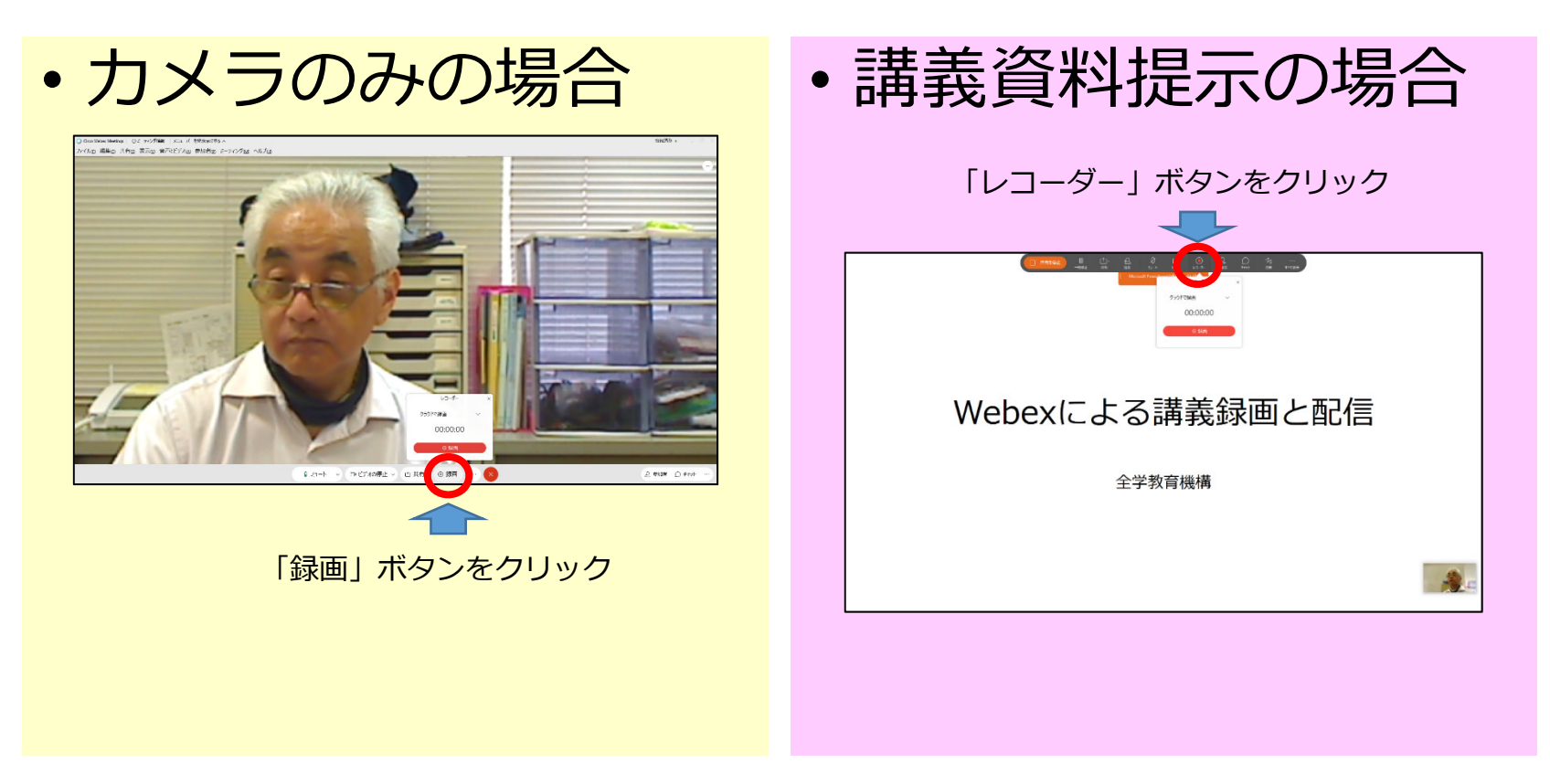

# 録画の一時停止

- 1. 「録画」もしくは「レコーダー」ボタンをクリック
- 2. 表示された吹き出しのグレーの「一時停止」ボタンクリック
- 3. 録画が一時停止される

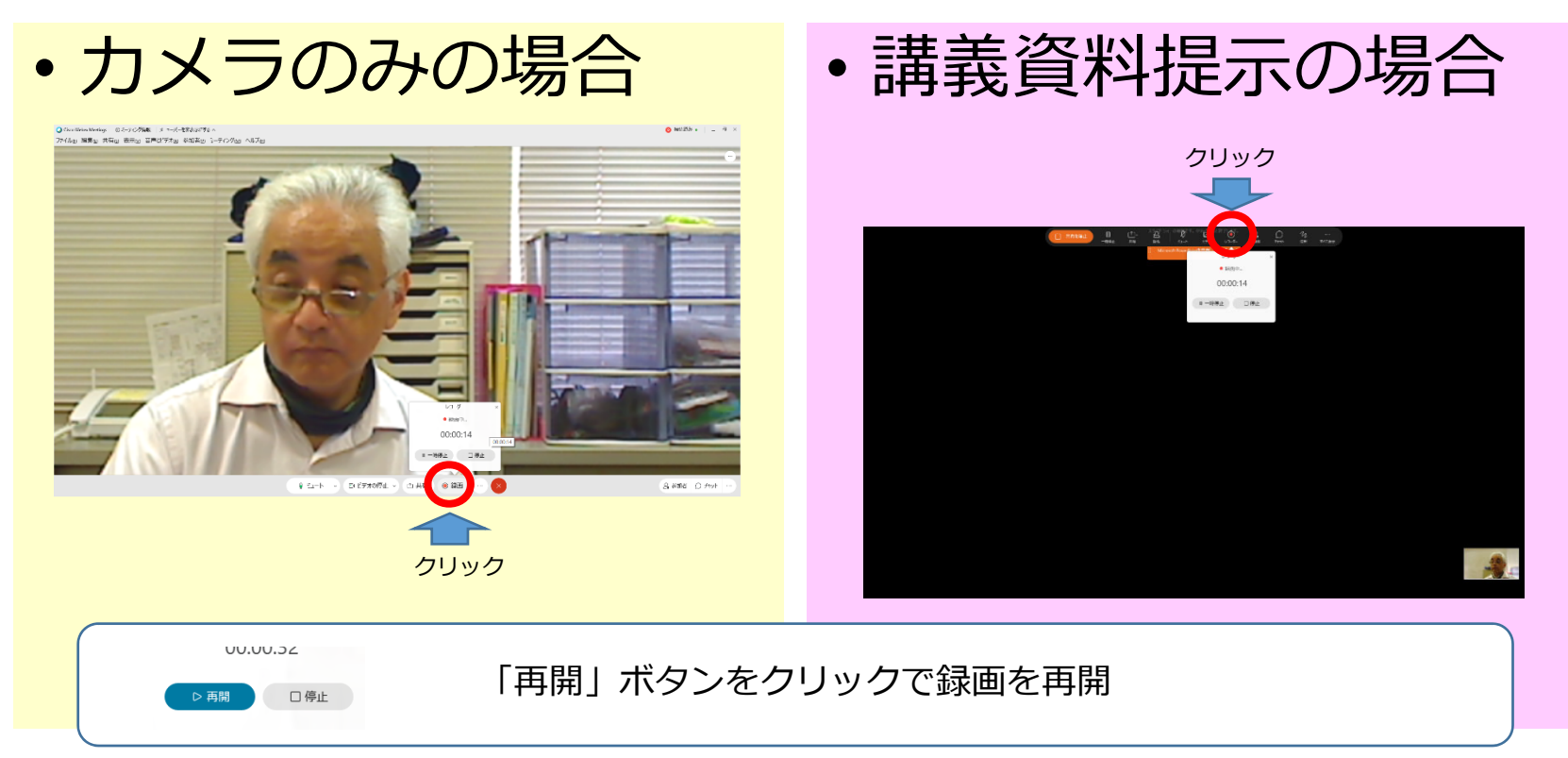

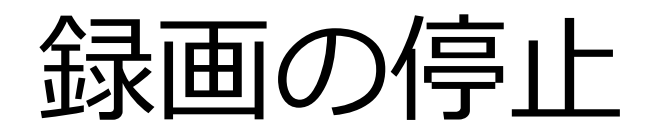

「録画」もしくは「レコーダー」ボタンをクリック
 表示された吹き出しのグレーの「停止」ボタンクリック

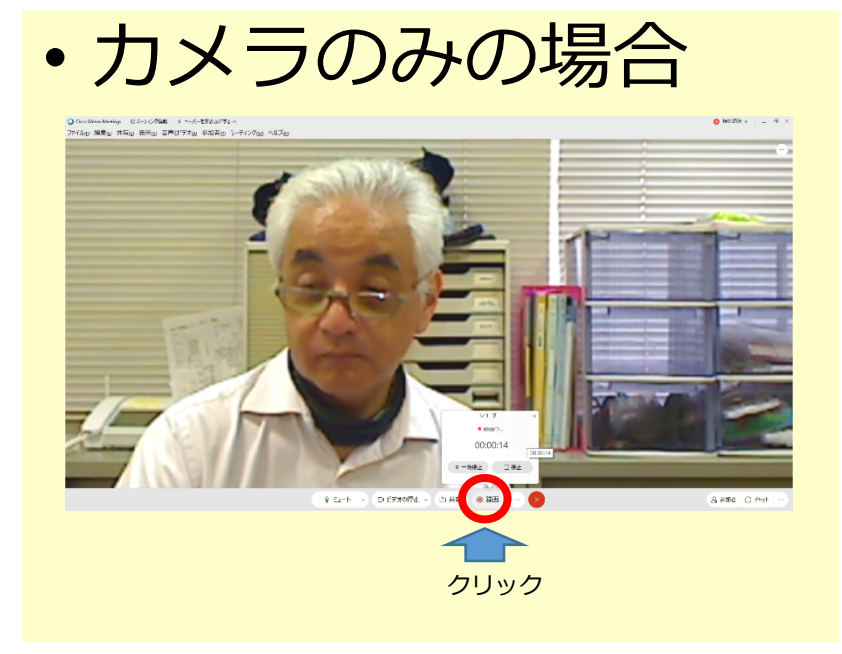

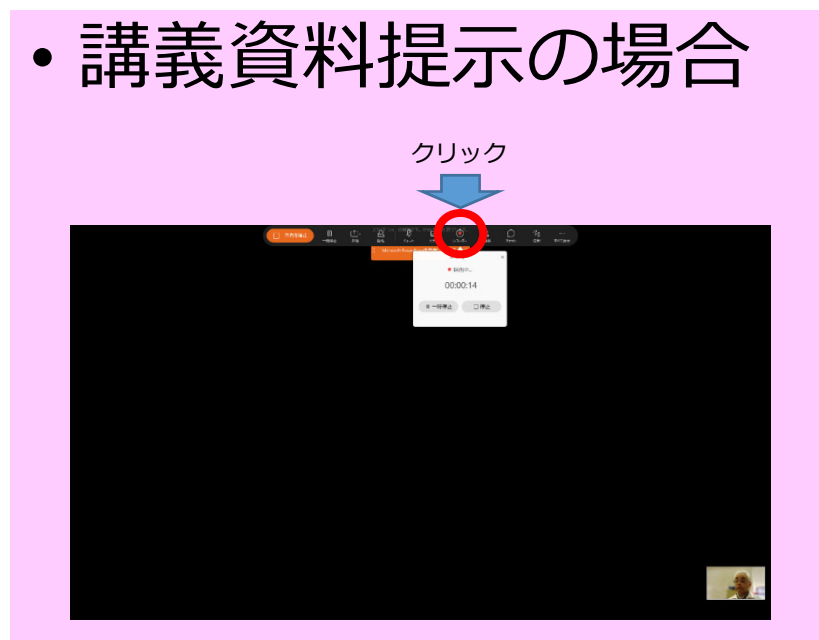

- 3. 録画の停止の確認画面が表示される。
- 4. 「録画を停止」クリックで録画終了

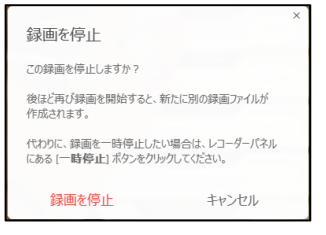

# カメラ映像録画時の注意点

• 個人のみでカメラ映像を録画をしている場合、接続開始後30分経 過すると、Webexからミーティングの終了警告が出される

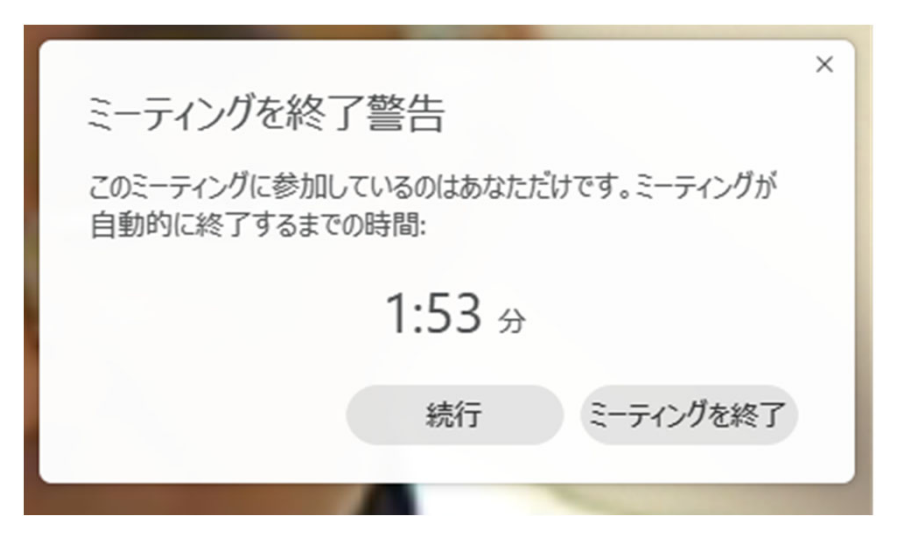

• 他の人が参加しておらず、Webexのカメラや共有などの操作を行わないため、Webex側が会議終了と判断するため

# カメラ映像録画時の注意点

• 警告画面が表示されたら、2分以内に「続行」ボタンをクリック

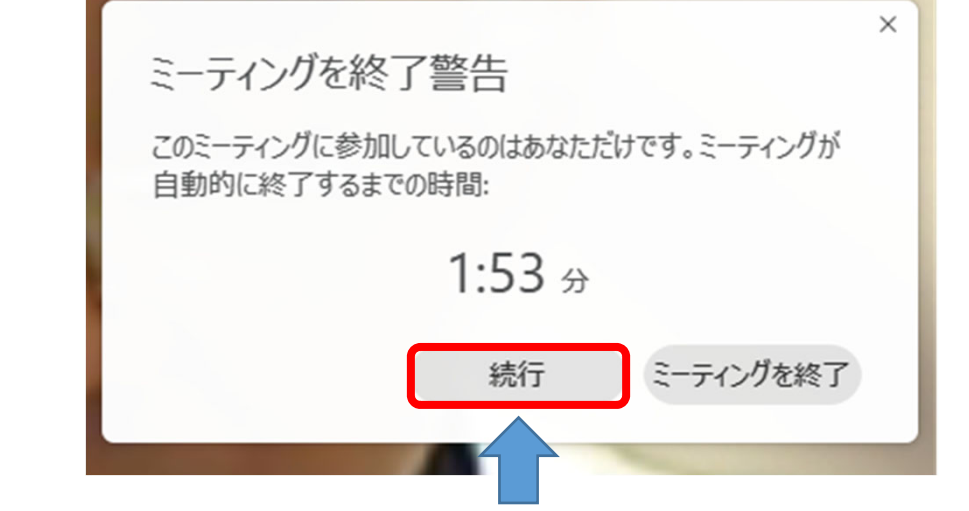

- 「続行」ボタンクリック後、再度30分経過すると、警告画 面が表示される
- 継続する場合は、再度「続行」ボタンをクリック

# Webexの終了

- 赤い「×」ボタン(ミーティング終了)をクリック
   ミュート ∨ □ビデオの停止 ∨ ① 共有 ◎ 録画 …
- 2. ミーティング終了の確認画面が表示される

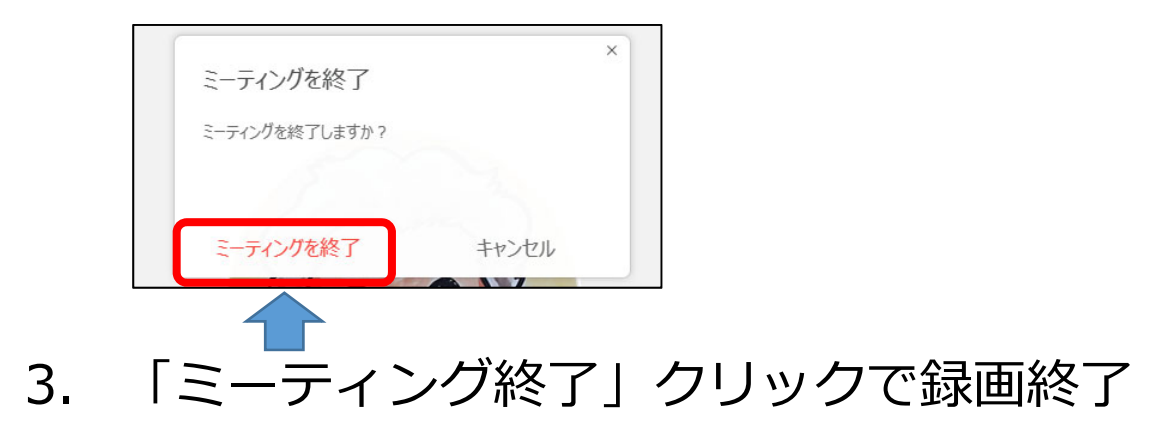

録画データ生成

#### • 録画データは、Webex側で自動的に生成される

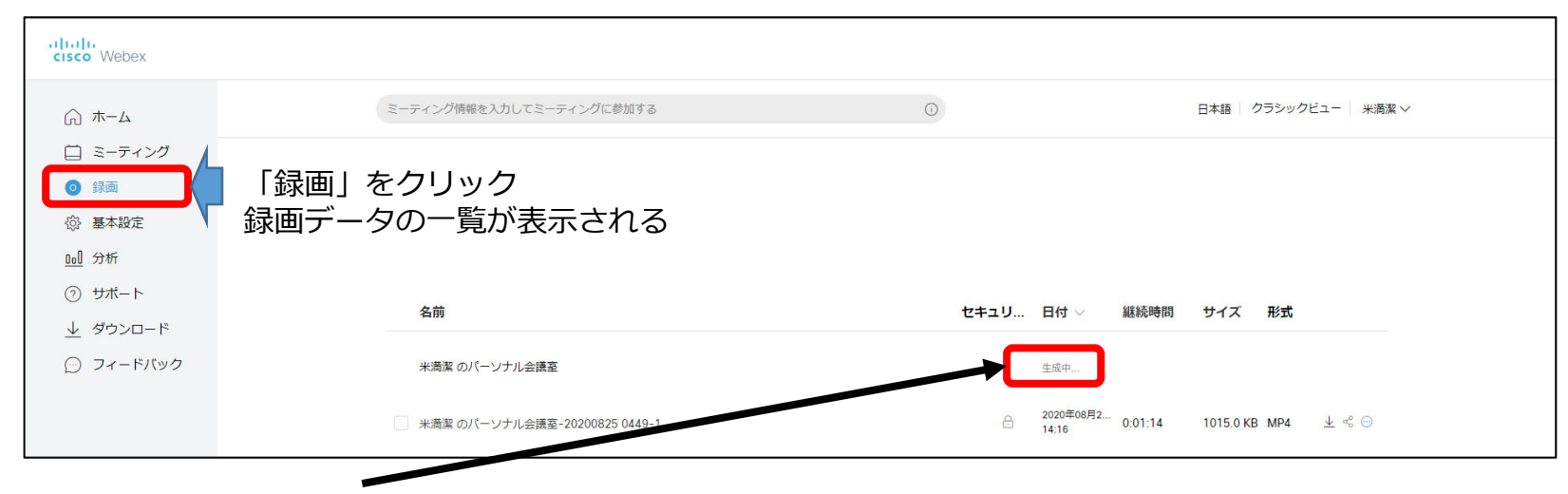

- 「生成中」の表示が消えるまで、数時間待つ
- 動画の詳細が表示されたら、生成終了(視聴や編集可能)

#### Webex による 録 画 配 信

全学教育機構

# 録画管理画面の表示(1)

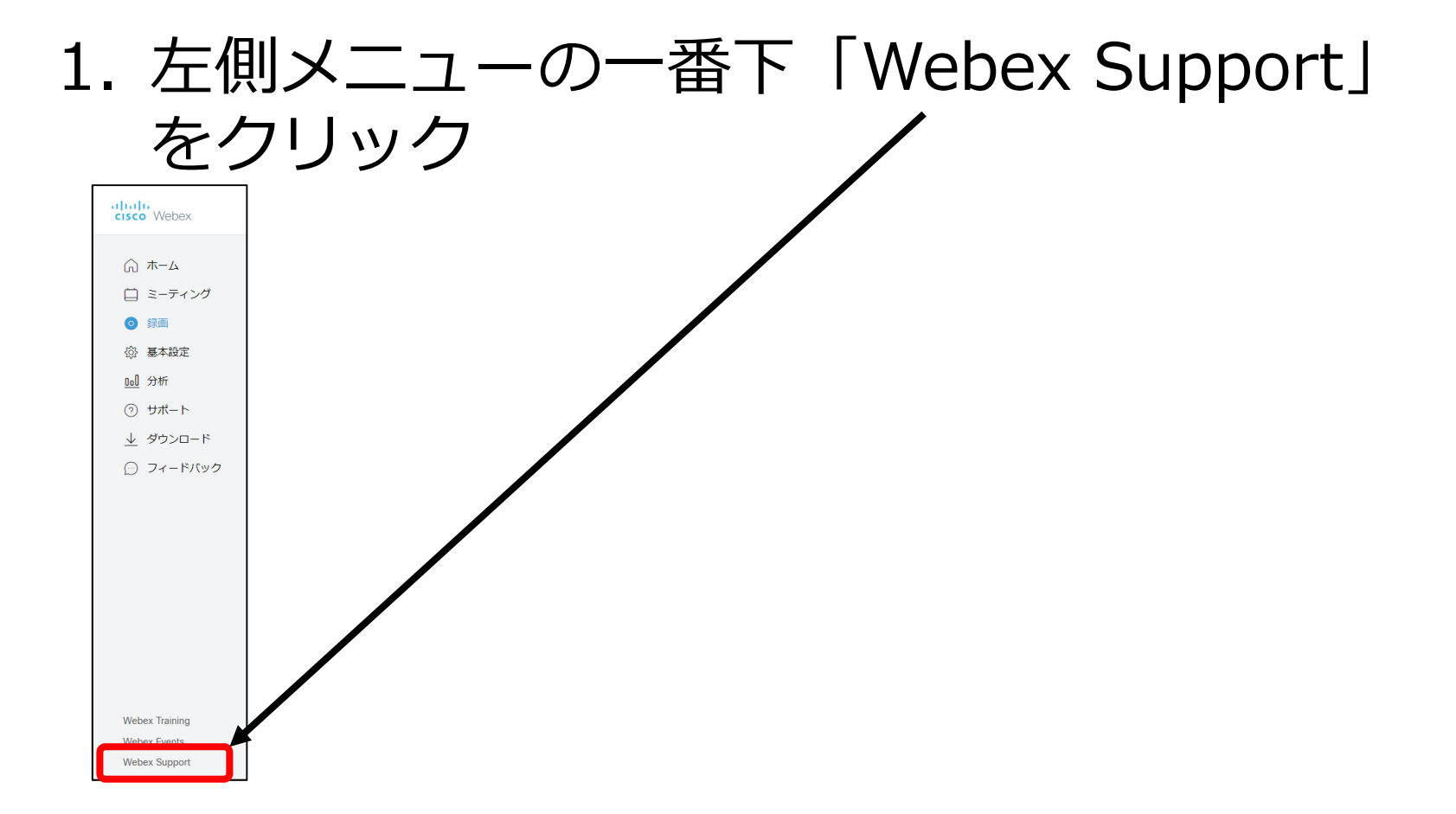

# 録画管理画面の表示(2)

### 2. 左側メニューの「マイ録画」をクリック

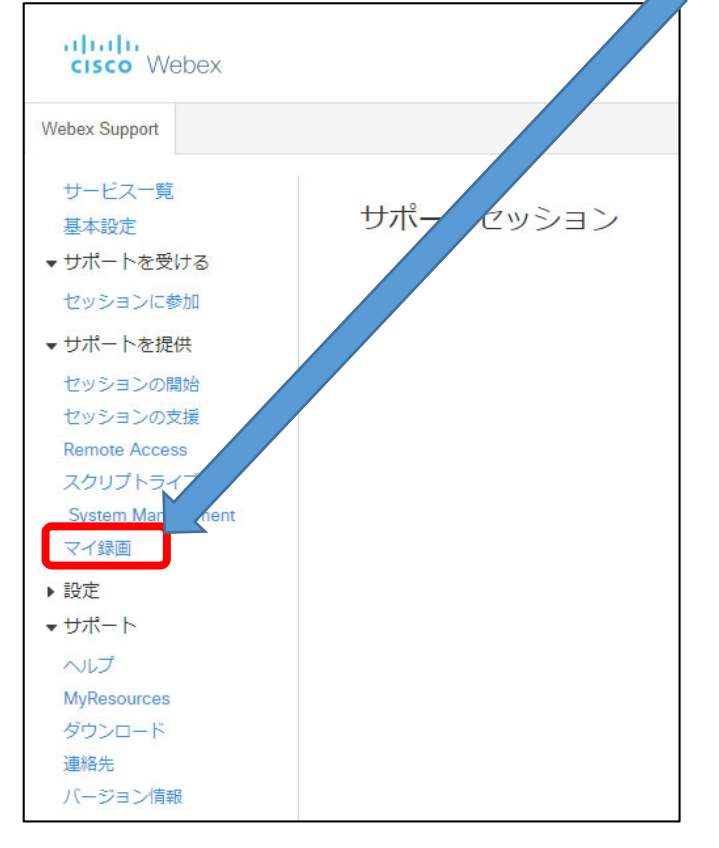

# 録画管理画面

#### ・ 生成が終了した録画が一覧表示される

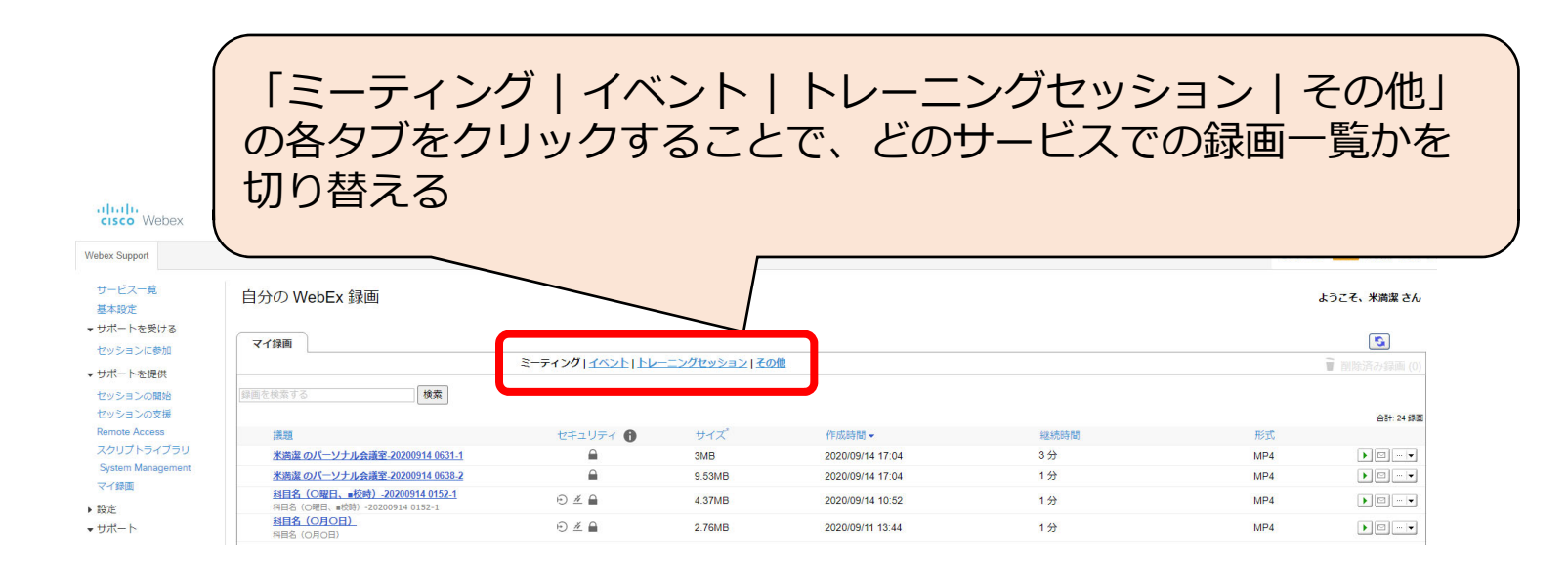

# 録画データの配信設定(1)

# 1. 配信する録画の右端にある「…」(詳細)ボ タンをクリック

| altal<br>cisco           | • Webex               |                       |                      |                |                 |                      |                  |            |            |                  |
|--------------------------|-----------------------|-----------------------|----------------------|----------------|-----------------|----------------------|------------------|------------|------------|------------------|
| 木一ム                      | Webex Meetings        | Webex Events          | Webex Support        | Webex Training | マイ Webex        |                      |                  |            | モダンビュー NEV | 11 米満潔 ログ        |
| マイミマイパ                   | ーティング<br>ーソナル会議室      | 自分の                   | WebEx 録画             | ū              |                 |                      |                  |            | よう         | こそ、米満潔る          |
| マイ録<br>マイ連<br>マイブ<br>基本設 | 画<br>絡先<br>ロファイル<br>定 | マイ録画                  | ।<br>इ—:             | ティング   イベン     | 1 <u>11-</u> 22 | グセッション               | 2 <b>  その</b> 他  |            | Ĩ          | 副除済み録画           |
| マイレー                     | ポート<br>ニング            | 護題                    |                      | セキュ!           | Jティ 🚯 サイ        | イズ                   | 作成時間▼            | 継続時間       | 形式         | âit s            |
| 5/1-                     | 1.                    | <u>情報基礎</u><br>0129-2 | 離職論(金2)-2020         | 0807           | 135             | .42MB                | 2020/08/07 12:04 | 54 分       | MP4        |                  |
|                          |                       | 情報基礎<br>0102-1        | 識論(金2)-2020          | 0807           | 47.0            | OKB                  | 2020/08/07 11:54 | 1分         | MP4        | <u>ダウンロード</u> ホー |
|                          |                       | <u>情報基礎</u><br>0146-2 | 離概論(火2)-2020         | 0804           | 165             | 66MB                 | 2020/08/04 12:10 | 1 時間 2 分   | MP4        |                  |
|                          |                       | <u>情報基礎</u><br>0146-2 | 離(金2)-2020           | 0731           | 34.6            | 67MB                 | 2020/07/31 12:08 | 32 分       | MP4        | 🖌 削除             |
|                          |                       | 情報基础<br>0104-1        | a概論(火2)-2020         | 0714           | 41.7            | 78MB                 | 2020/07/14 12:24 | 43 分       | MP4        |                  |
|                          |                       | 情報基础<br>0153-2        | 截論(金2)-2020          | 0710           | 28.8            | 86MB                 | 2020/07/10 12:09 | 23 分       | MP4        | •                |
|                          |                       | <u>情報基础</u><br>0145-3 | <u> 總國論(火2)-2020</u> | <u>0707</u>    | 46.0            | 04MB                 | 2020/07/07 12:33 | 37 分       | MP4        |                  |
|                          |                       | <u>情報基礎</u><br>0154-2 | a<br>翻論(金2)-2020     | 0703           | 39.9            | 98MB                 | 2020/07/03 12:44 | 31 分       | MP4        |                  |
|                          |                       | 録画を追加                 | 198                  | *ストレ           | ●<br>-ジ全体の中の同   | <b>無効</b><br>Iじ録画の複数 | のインスタンスは 1 回だ!   | けカウントされます。 |            |                  |

# 録画データの配信設定(2)

# 2. 表示されたメニューの「変更」ボタンをクリック

| cisc         | • Webex          |                       |               |                |          |                      |                  |            |           |           |
|--------------|------------------|-----------------------|---------------|----------------|----------|----------------------|------------------|------------|-----------|-----------|
| 木一厶          | Webex Meetings   | Webex Events          | Webex Support | Webex Training | 국イ Webex |                      |                  |            | モダンビュー NE | ⊀満潔 ログアウト |
| रत्र<br>रत्र | ーティング<br>ーソナル会議室 | 自分の                   | WebEx 録画      | ū              |          |                      |                  |            | ćå        | 、米満潔 さん   |
| マイ録<br>マイ連   | 画<br>絡先          | マイ録画                  | ~             | ニィングレイベント      | 51.51    | Hansias              | コスの師             |            |           | 5         |
| マイプ 基本設      | ロファイル<br>定       | 録画を検索                 | する            | 検索             |          | / ( 9 2 3 2          |                  |            | <b>`</b>  | 前か録画 (4)  |
| ×イレ.<br>トレー. | ニング              | 議題                    |               | セキュ!           | ノティ 🔒 サー | 1ズ*                  | 作成時間▼            | 継続時間       | 形式        | 合計: 8 録画  |
| サホー          |                  | 情報基礎<br>0129-2        | 概論(金2)-2020   | 0807           | 135      | 6.42MB               | 2020/08/07 12:04 | 54 分       | MP4       |           |
|              |                  | 情報基礎<br>0102-1        | 概論(金2)-2020   | 0807           | 47.      | OKB                  | 2020/08/07 11:54 | 1分         | MP4       | ダウンロード    |
|              |                  | <u>情報基礎</u><br>0146-2 | 概論(火2)-2020   | 0804           | 165      | .66MB                | 2020/08/04 12:10 | 1 時間 2 分   | MP4       |           |
|              |                  | 情報基礎<br>0146-2        | 概論(金2)-2020   | 0731           | 34.      | 67MB                 | 2020/07/31 12:08 | 32 分       | MP4       | 😼 削除      |
|              |                  | 情報基礎<br>0104-1        | 概論(火2)-2020   | 0714           | 41.      | 78MB                 | 2020/07/14 12:24 | 43 分       | MP4       |           |
|              |                  | 情報基礎<br>0153-2        | 概論(金2)-2020   | 0710           | 28.      | 86MB                 | 2020/07/10 12:09 | 23分        | MP4       | •         |
|              |                  | <u>情報基礎</u><br>0145-3 | 概論(火2)-2020   | 0707           | 46.      | 04MB                 | 2020/07/07 12:33 | 37 分       | MP4       | •         |
|              |                  | 情報基礎<br>0154-2        | 概論(金2)-2020   | 0703           | 39.      | 98MB                 | 2020/07/03 12:44 | 31 分       | MP4       |           |
|              |                  | 録画を追加                 | する            | *ストレ           | ●        | <b>無効</b><br>1じ録画の複数 | のインスタンスは1回だ!     | サカウントされます。 |           |           |

# 録画データの配信設定(3)

#### 3. 以下の部分に適切な情報を入力

- ・ 議題:科目名 回 日付 校時など
- ・ 詳細:授業の概要や学生への指示など
- 再生コントロールは標準のまま

| cisc       | • Webex           |              |                 |                                                 |                            |                                              |      |                                        |
|------------|-------------------|--------------|-----------------|-------------------------------------------------|----------------------------|----------------------------------------------|------|----------------------------------------|
| 木-ム        | Webex Meetings    | Webex Events | Webex Support   | Webex Training                                  | マイ Webex                   |                                              |      | モダンビュー NEW! 米満潔 ログアウ                   |
| マイミマイパ     | ーティング<br>ーソナル会議室  | 自分の          | WebEx 録画        |                                                 |                            |                                              |      | ようこそ、米満潔 さん                            |
| マイ録 マイ連    | 画<br>絡先<br>ロファイリ  | マイ録画         | i ミーラ<br>ミーラ    | ティング <u> イベント</u>                               | トレーニング                     | セッション   その他                                  |      | <ul><li>     削除済み録画 (4)     </li></ul> |
| 基本設マイレ     | ロファイル<br>定<br>ポート | 録画セッシ        | リンの情報           |                                                 |                            |                                              |      |                                        |
| トレー<br>サポー | ニング<br>ト          |              | 議題: 情<br>詳細:    | 報基礎概論(金2                                        | ) -20200807 0 <sup>-</sup> | 129-2 (必須)                                   |      |                                        |
|            |                   | 再当           | Eコントロール: パ<br>┙ | ネル表示オプショ:<br>チャット ☑ Q&A<br><sup>再生コントロールス</sup> | ン<br>2 投票 2 参<br>tブションの詳細  | ☆ (必須)<br>参加者<br>E確認するには、 <u>ここ</u> をクリックしてく | žė – |                                        |
|            |                   |              | v               | U la                                            |                            |                                              |      |                                        |

# 録画データの配信設定(4)

#### 4. 以下のすべてにチェックを入れる

- ユーザのログインが必要
- ダウンロードを禁止する
- ・パスワード保護(変更可)

|         | <b>再生コントロール:</b> パネル表示オプション<br><b>ヹ</b> チャット <b>ヹ</b> Q&A <b>ヹ</b> 投票 <b>ヹ</b> 参加者 |
|---------|------------------------------------------------------------------------------------|
|         | ♥ 再生コントロールオプションの詳細を確認するには、 <u>ここ</u> をクリックしてくださ<br>い。                              |
|         | アクセス設定                                                                             |
|         | セキュリティ: □ ユーザーのログインが必要<br>□ ダウンロードを禁止する<br>■ パスワード保護<br>Vb2ur9pc<br>●              |
|         | 保存キャンセル                                                                            |
| 「 記字が約4 |                                                                                    |

# 動画のアドレス取得(1)

#### 1. 再生ボタン(緑色の三角)をクリックして動画を再生

| cisco Webex                    |                                                       |                   |          |                  |       |               |                     |
|--------------------------------|-------------------------------------------------------|-------------------|----------|------------------|-------|---------------|---------------------|
| - 🛆 Webex Meetings             | Webex Events Webex Support Web                        | ex Training マイ We | bex      |                  |       | モダンビュー NEW! メ | ログア                 |
| マイミーティング<br>マイパーソナル会議室<br>マイ録画 | 自分の WebEx 録画                                          |                   |          |                  |       | ようこそ          | 満潔 さ/               |
| <ul> <li>マイ連絡先</li> </ul>      | マイ録画                                                  |                   |          |                  |       |               | 5                   |
| マイプロファイル                       | ミーティン                                                 | グーイベントートレー        | ニングセッショ  | ン その他            |       | 🗑 削除          | ⊁録画 (•              |
| 基本設定<br>マイレポート                 | 録画を検索する                                               | 検索                |          |                  |       |               |                     |
| トレーニング                         | 護頭                                                    | ヤキュリティ 🔒          | サイズ      | 作成時間▼            | 継続時間  | 形式            | 合計: 8 원<br><b>7</b> |
| サポート                           | <u>情報基礎概論(金2)-20200807</u>                            | •                 | 135.42MB | 2020/08/07 12:04 | 54 分  | MP4           |                     |
|                                | <u>0129-2</u><br><u>情報基礎概論(金2)-20200807</u><br>0102 1 |                   | 47.0KB   | 2020/08/07 11:54 | 1分    | MP4           |                     |
|                                | <u>情報基礎概論(火2)-20200804</u><br>0146-2                  |                   | 165.66MB | 2020/08/04 12:10 | 1時間2分 | MP4           | • • •               |
|                                | <u>情報基礎概論(金2)-20200731</u><br>0146-2                  |                   | 34.67MB  | 2020/07/31 12:08 | 32 分  | MP4           | • • •               |
|                                | 情報基礎概論(火2)-20200714<br>0104-1                         |                   | 41.78MB  | 2020/07/14 12:24 | 43 分  | MP4           | • • •               |
|                                | <u>情報基礎概論(金2)-20200710</u><br>0153-2                  |                   | 28.86MB  | 2020/07/10 12:09 | 23 分  | MP4           | • • •               |
|                                | <u>情報基礎概論(火2)-20200707</u><br>0145-3                  |                   | 46.04MB  | 2020/07/07 12:33 | 37 分  | MP4           | •                   |
|                                | <u>情報基礎概論(金2)-20200703</u><br>0154-2                  |                   | 39.98MB  | 2020/07/03 12:44 | 31 分  | MP4           | • • •               |

# 動画のアドレス取得(2)

- 2. 動画の再生画面が表示される
- 3. 「共有」のアイコンをクリック

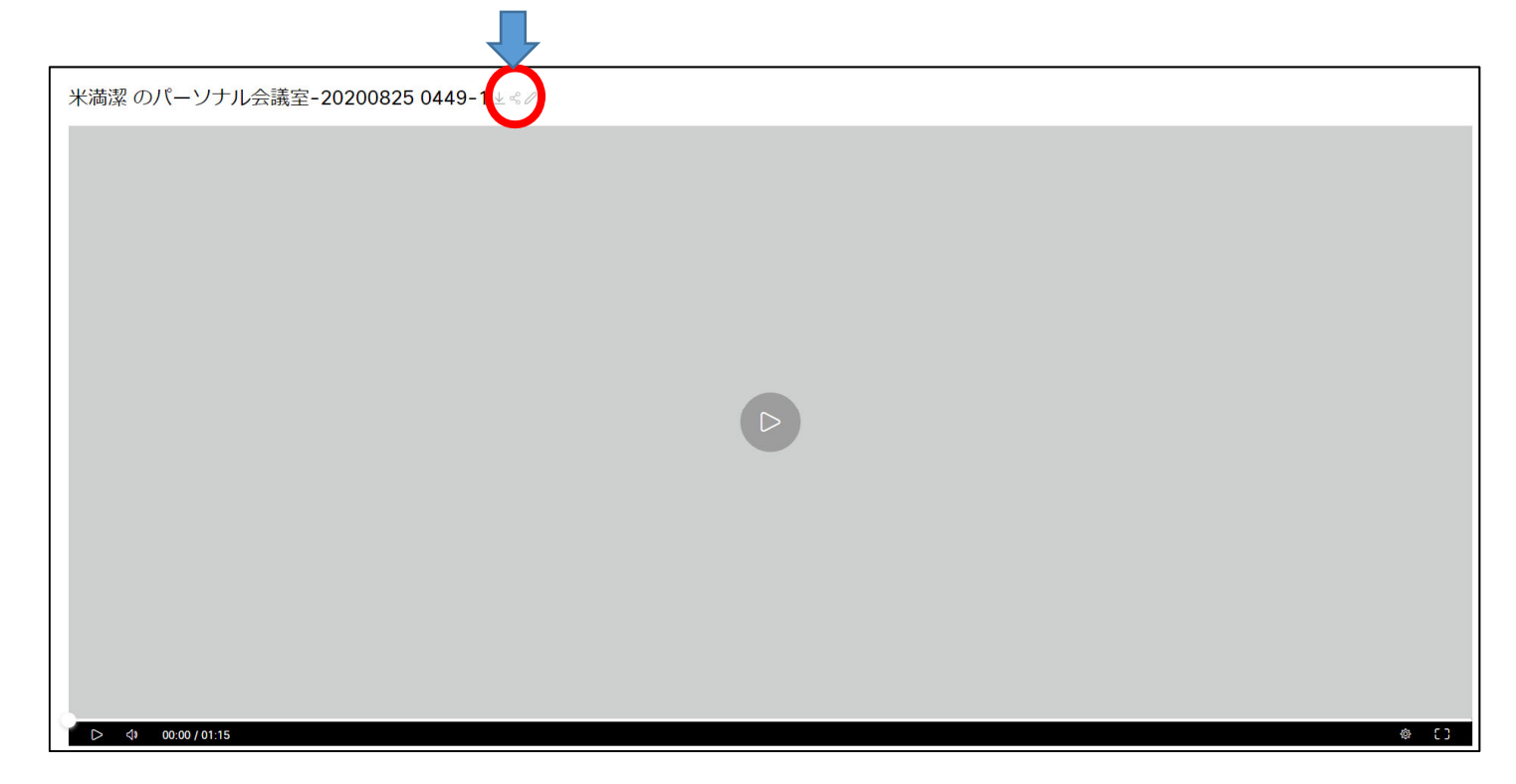

# 動画のアドレス取得(3)

#### 3. 共有情報画面が表示される

| 特定のユーザーと共有する                               |                               |  |
|--------------------------------------------|-------------------------------|--|
| メールアドレスを入力する                               |                               |  |
| メッセージ                                      |                               |  |
| あなたとミーティングの録画を共有しようとし                      | ています。                         |  |
| 公開リンク                                      |                               |  |
| このリンクを持っているユーザーは誰でもこの多                     | 録画を見ることができます。 〜               |  |
| https://saga-univ.webex.com/recordingservi | ce/sites/saga-univ/recor li 🗇 |  |
| ✓ パスワード保護                                  | $\mathbf{T}$                  |  |
| sYByK26z                                   |                               |  |
|                                            |                               |  |
|                                            | キャンセル 保存                      |  |
|                                            | キャンセル 保存                      |  |

4. 公開リンクの「コピー」にマウスを合わせる

# 動画のアドレス取得(4)

#### 5. 「コピー」のアイコンをクリック

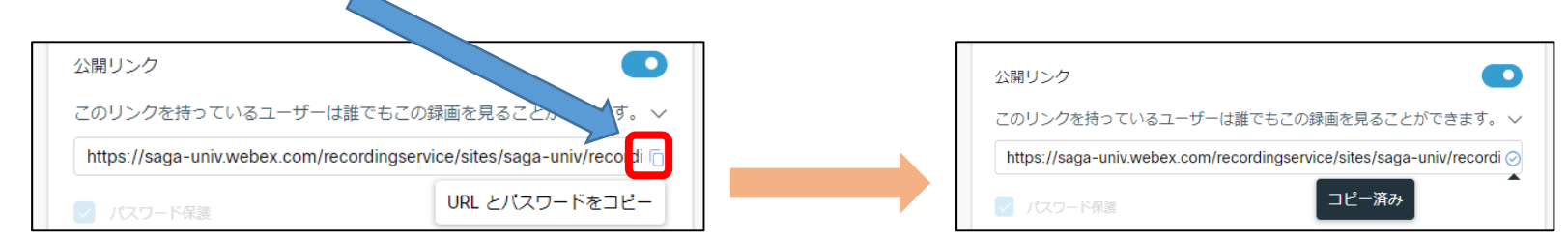

- 6. 「URLとパスワードをコピー」が「コピー済み」に変わる
- 7. コピーされたURL(アドレス)とパスワードを、メモ帳やメー ルの本文にペースト

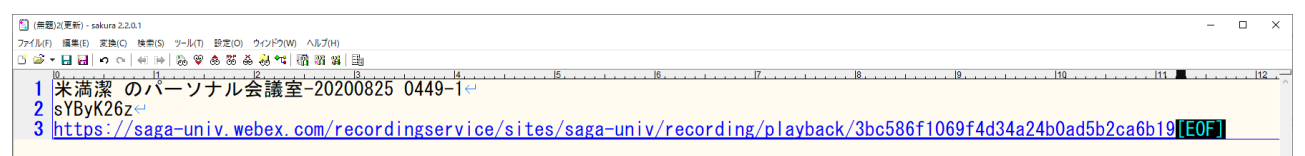

8. 通知する文章に編集して、教務システム(Live Campus)等で 学生に通知

#### Webex による 視聴記録

全学教育機構

# ミーティング録画レポート画 面の表示(1)

- 1. 動画の設定を「ユーザのログインが必要」にしていれば、視聴 ログが記録されている
- 2. 左側にあるメニューの「ホーム」をクリック

| cisc Webex                               |            |                  |   |                                               |
|------------------------------------------|------------|------------------|---|-----------------------------------------------|
| <b>∧</b> –⊼                              | ミーティング情報を入 | カしてミーティングに参加する   | 0 | 日本語 米満 へ                                      |
| □ ミーティング                                 |            |                  |   | <ul> <li>自分のプロファイル</li> <li>自分の連絡先</li> </ul> |
| <ul> <li>○ 録画</li> <li>③ 基本設定</li> </ul> | ( and      | 米満潔 のバーソナル会議室 🗅  |   | Meet Now (今すぐミーティングの設定<br>テ<br>自分のレポート        |
| <u>ul</u> 分析                             |            | ☺ その他の参加方法       |   | い<br>ログアウト                                    |
| ⑦ サポート<br><u>↓</u> ダウンロード                | ミーティング     | を開始する > スケジュールする |   | 参照 →                                          |

- 3. 右上の自分の名前の横のボタンをクリック
- 4. 表示されたメニューの「自分のレポート」をクリック

# ミーティング録画レポート画面の表示(2)

#### 3. 「ミーティング録画レポート」をクリック

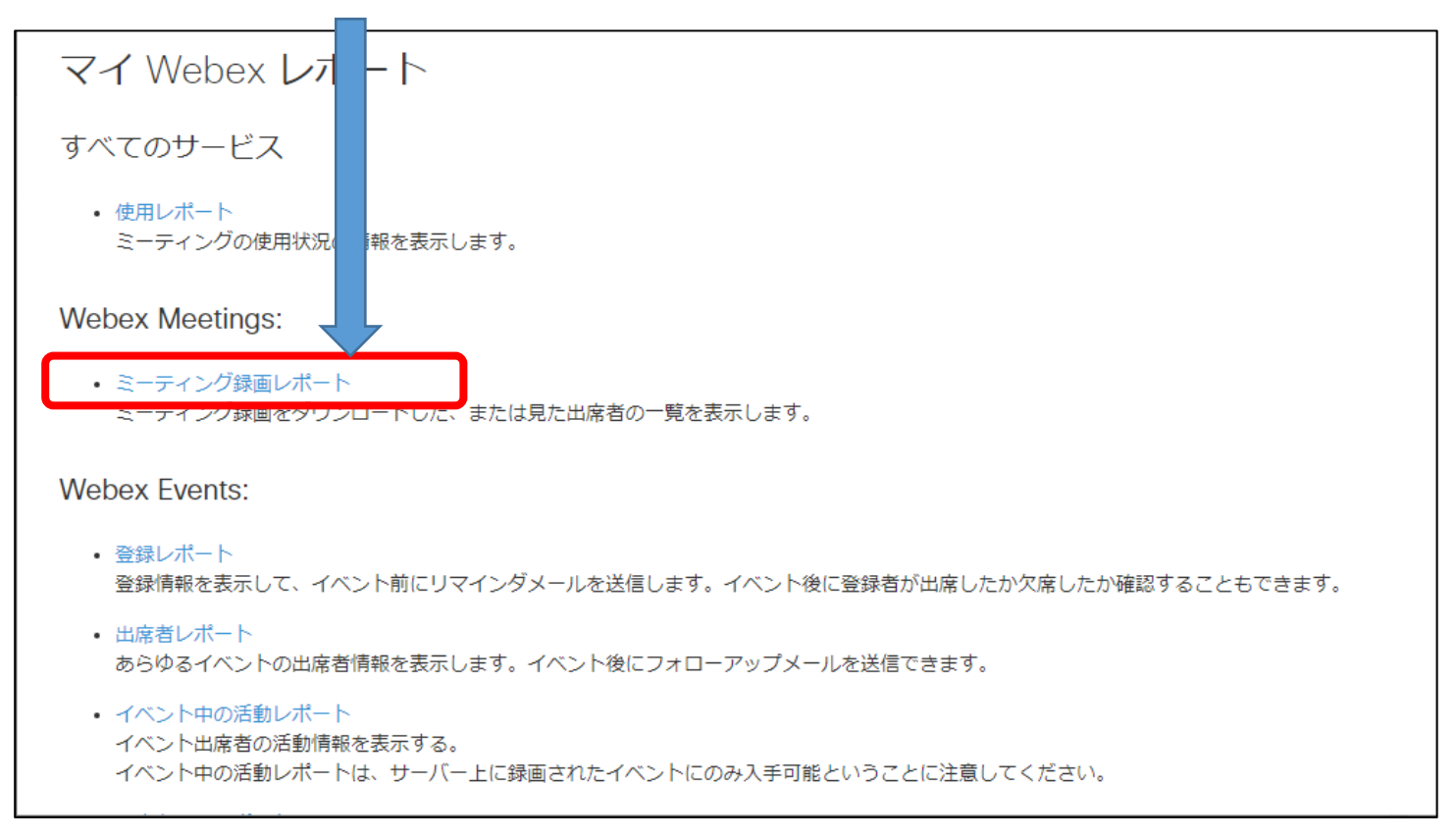

# ミーティング録画レポート画 面の表示(3)

4. 期間での検索

5.

6.

• 過去3か月以内の記録しか参照できないので要注意

| ミーティング録画レポート                                                                                          |
|----------------------------------------------------------------------------------------------------|
| マイレポート > <b>ミーティング</b> 録画レポート                                                                         |
| ミーティング録画を見た、またはダウンロードした出席者の一覧を表示するには、以下で検索条件を指定してください。<br><b>注意:</b> 今日から最長 3 ヶ月前までのレポートを生成することができます。 |
| 次の日付から: 2020年 > 8月 > 19日 >                                                                            |
| 次の日付まで: 2020年 × 9月 × 19日 ×                                                                            |
| ·····································                                                                 |
| レポートを表示                                                                                               |
|                                                                                                    |
| 期間や録画名を入力                                                                                             |
| 「レポートを表示」クリック                                                                                         |

# ミーティング録画レポート画面の表示(4)

- 7. 期間や録画名での検索に該当した動画が一覧表示される
- 8. 視聴記録を参照したい科目名をクリック

| ミーティング録画レポー                  |               |    |        |       |                    |
|------------------------------|---------------|----|--------|-------|--------------------|
| マイレポート > ミーティング録画レポート:       | 《結果           |    |        |       |                    |
| 録画の詳細結果を表示するには、録画            | 2クリックします。     |    |        |       | エクスポート             |
| すべての録画の時間:東京 (日本時間、          | IT+09:00)     |    |        |       |                    |
| 録画名 ▲                        |               | 開覧 | ダウンロード | 継続時間  | 日付と時刻              |
| 情報基礎概論(火2)-20200728 00       |               | 0  | 0      | 1分    | 2020/07/28 11:56   |
| 情報基礎概論(火2)-20200728 01       |               | 0  | 1      | 32 分  | 2020/07/28 12:00   |
| 情報基礎概論(火2)-20200804 01       |               | 0  | 0      | 1分    | 2020/08/04 11:53   |
| 情報基礎概論(火2)-20200804 01       |               | 1  | 1      | 1時間2分 | 2020/08/04 12:10   |
| 情報基礎概論(金2)-20200731 00       |               | 0  | 0      | 3分    | 2020/07/31 12:02   |
| 情報基礎概論(金2)-20200731 01       |               | 0  | 2      | 32 分  | 2020/07/31 12:08   |
| 情報基礎概論(金2)-20200807 01       |               | 0  | 0      | 1分    | 2020/08/07 11:54   |
| 情報基礎概論(金2)-20200807 01       |               | 0  | 0      | 54 分  | 2020/08/07 12:04   |
| 科目名 0月0日                     |               | 1  | 0      | 31 分  | 2020/09/09 10:59   |
| <u>科目名(O曜日、■校時)-20200914</u> | <u>2-1</u>    | 0  | 0      | 1分    | 2020/09/14 10:52   |
| <u>科目名(O曜日、□校時)-2020090</u>  | 71            | 2  | 0      | 4分    | 2020/09/09 19:39   |
| 110 (OBC 101) 2020000        | <u>1</u>      | 0  | 0      | 1分    | 2020/09/10 3:34    |
| <u>科目名 (0月0日)</u>            |               | 1  | 0      | 1分    | 2020/09/11 13:44   |
| 米満潔のバーソナル会議室-20200825        | 0449-1        | 5  | 0      | 1分    | 2020/08/25 14:16   |
| 米満潔のパーソナル会議室-20200825        | 0514-1        | 0  | 0      | 1分    | 2020/08/26 5:04    |
| 米満潔のパーソナル会議室-20200904        | <u>0633-1</u> | 2  | 0      | 6分    | 2020/09/04 16:14   |
| 米満潔のパーソナル会議室-20200904        | 0642-2        | 3  | 0      | 3分    | 2020/09/04 16:13   |
| 米満潔のパーソナル会議室-20200904        | <u>0917-1</u> | 1  | 0      | 1分    | 2020/09/04 20:03   |
| 米満潔のパーソナル会議室-20200909        | 0131-1        | 0  | 1      | 27分   | 2020/09/09 11:08   |
| 米満潔のパーソナル会議室-20200909        | <u>0609-1</u> | 0  | 0      | 1分    | 2020/09/09 17:03 👻 |

# ミーティング録画レポート画面の表示(5)

#### 9. 選択した動画の視聴記録が表示される

| ミーティング録画レポー           | ·ト                                    |      |                          |
|-----------------------|---------------------------------------|------|--------------------------|
| マイレポート > ミーティング録画レポート | > 検索結果 > 詳細結果                         |      |                          |
| レポートのプレビューを次に示しま      | す。詳細な情報を入手するには、エ <b>クスボート</b> をクリックしま | たす。  | エクスポート                   |
| すべての録画の時間: 東京 (日本時間   | 、GMT+09:00)                           |      |                          |
| ユーザー数 1               |                                       |      |                          |
| 録画 ID                 | 53578236                              | 録画名: | 情報基礎概論(金2)-202007310     |
| 名:                    | 潔                                     | 姓:   | 米満                       |
| メールアドレス:              | yonemik@cc.saga-u.ac.jp               | 方法:  | ダウンロード                   |
| アクセス時間:               | 2020/08/05 10:31                      |      |                          |
| ユーザー数 2               |                                       |      |                          |
| 録画 ID                 | 53578236                              | 绿面名: | 情報基礎概論(金 2 200731 0146-2 |
| 名:                    | 潔                                     | 姓:   | 米満                       |
| メールアドレス:              | yonemik@cc.saga-u.ac.jp               | 方法:  | ダウンロード                   |
| アクセス時間:               | 2020/08/05 10:30                      |      |                          |
|                       |                                       |      |                          |

- 10. 画面右端の「エクスポート」ボタンをクリック
- 11. 記録がCSVファイルとしてダウンロードされる

|   | А     | В        | С     | D | E  | F        | G     | н         | 1         | J       | К       | L      |  |
|---|-------|----------|-------|---|----|----------|-------|-----------|-----------|---------|---------|--------|--|
| 1 | ユーザー巻 | 録画 ID    | 録画名   | 名 | 姓  | メール      | 方法    | アクセス時     | -<br>宇間   |         |         |        |  |
| 2 | 1     | 53578236 | 情報基礎概 | 潔 | 米満 | yonemik@ | ダウンロ- | 2020/08/0 | 5 10:31 東 | 京 (日本時間 | 間、GMT+I | 09:00) |  |
| 3 | 2     | 53578236 | 情報基礎概 | 潔 | 米満 | yonemik@ | ダウンロー | 2020/08/0 | 5 10:30 東 | 京 (日本時間 | 間、GMT+I | 09:00) |  |

# Webexによる授業参加記録

全学教育機構

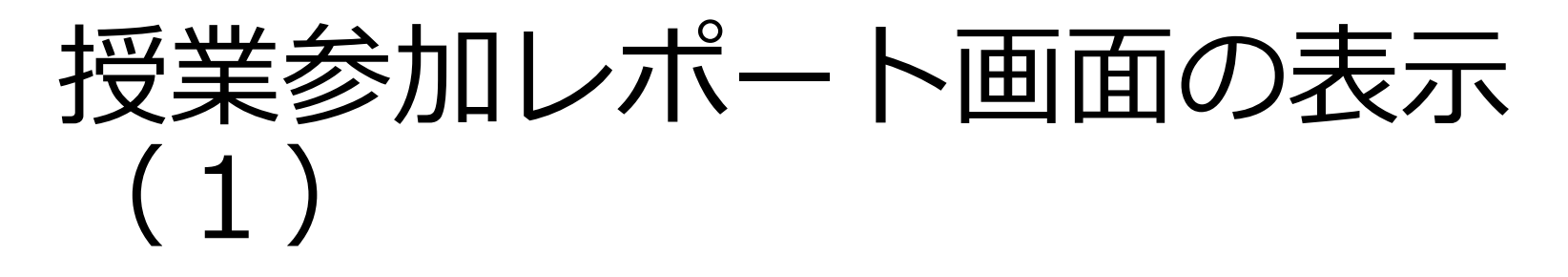

1. 左側にあるメニューの「ホーム」をクリック

| webex         |            |                   |    |                          |
|---------------|------------|-------------------|----|--------------------------|
|               | ミーティング情報を入 | カしてミーティングに参加する    | () | 日本語 🗌 米満                 |
| □ ミーティング      |            |                   |    | 自分のプロファイル                |
| (③) 録画        | (many)     | 米満潔のパーソナル会議室 🗅    |    | H Meet Now (今すぐミーティングの設定 |
| 诊} 基本設定       | News B     |                   |    | テート                      |
| <u>ool</u> 分析 | S.C.       | ○ その他の参加方法        |    | い<br>レーログアウト             |
| ⑦ サポート        | ミーティング     | ブを開始する > スケジュールする |    | 参照→                      |
| ⊥ ダウンロード      |            |                   |    | *                        |

- 2. 右上の自分の名前の横のボタンをクリック
- 3. 表示されたメニューの「自分のレポート」をクリック

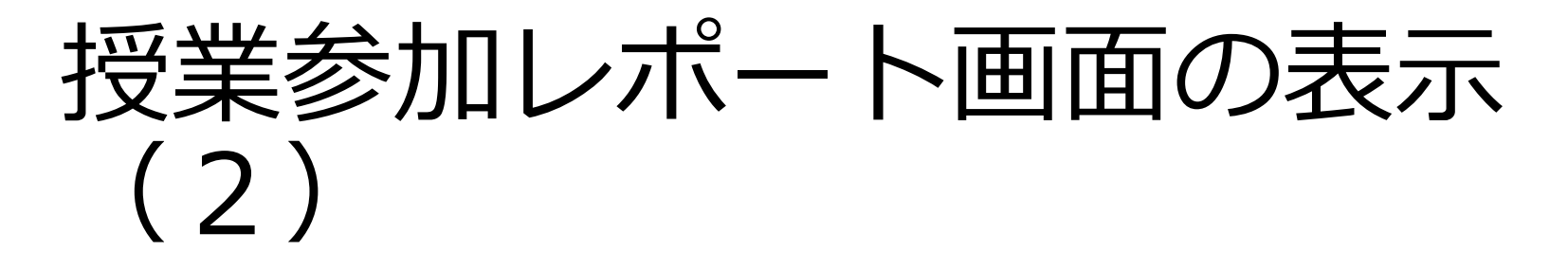

#### 3. 「使用レポート」をクリック

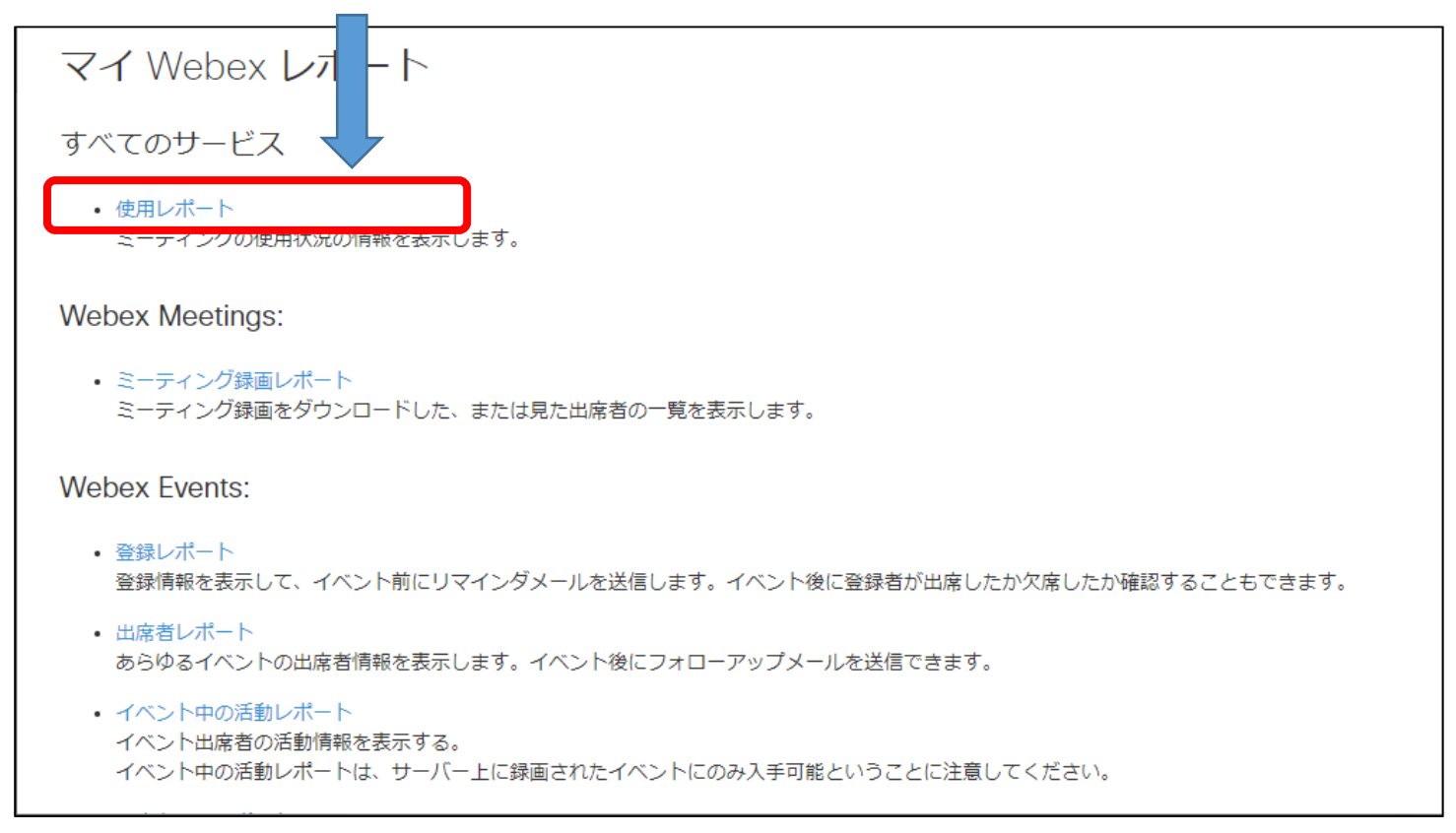

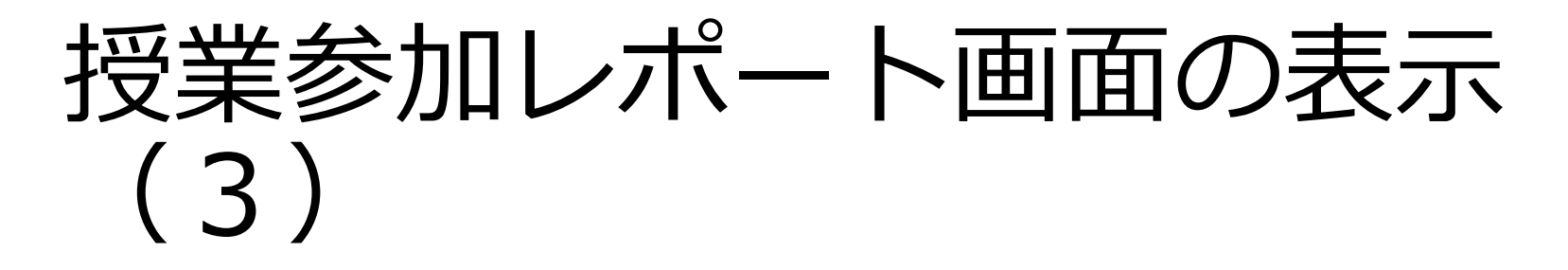

- 4. 期間での検索
  - ・ 過去3か月以内の記録しか参照できないので要注意

|    | 使用レポート                                                                                  |
|----|-----------------------------------------------------------------------------------------|
|    | 使用情報 (あなたの全ミーティングの出席率、継続時間など) を確認します。<br><b>注意:</b> 本日から最長 3 ヶ月前までの日付のレポートを生成することができます。 |
|    | 次のE付から: 2020 年 > 9月 > 13 日 ><br>次のE付まで: 2020 年 > 9月 > 19 日 ><br>議題:                     |
|    | 検索結果のソート基準: 日付 ✓ レポートを表示                                                                |
| 5  | 期間や科曰名を入力                                                                               |
| 5. |                                                                                         |
| 6. | 「レポートを表示」クリック                                                                           |

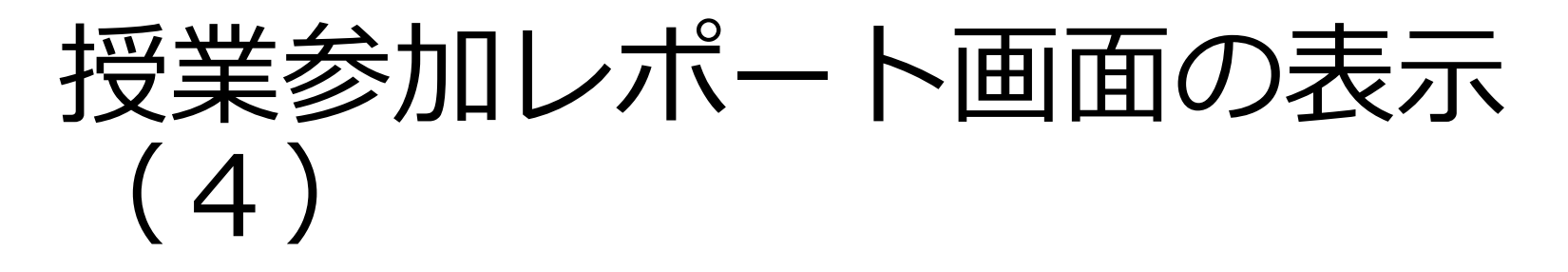

- 7. 期間や録画名での検索に該当した科目が一覧表示される
- 8. 参加記録を参照したい科目名をクリック

| 使用要約レポート<br>2020/07/13から2020/09/19までの範囲<br><u>もう一度検索</u>                      | ·索結果、 日本時間 (東京、C                                                                                                    | MT+09:00)                                                          |                               |                                     |                  |                                                                                  |                       |                       |
|-------------------------------------------------------------------------------|----------------------------------------------------------------------------------------------------|--------------------------------------------------------------------|-------------------------------|-------------------------------------|------------------|----------------------------------------------------------------------------------|-----------------------|-----------------------|
| 使用要約レポート (最終版)                                                                |                                                                                                    |                                                                    |                               |                                     |                  |                                                                                  |                       |                       |
| コラムヘッダをクリックして結果をソ                                                             | √できます。                                                                                                    |                                                                    |                               |                                     |                  | 印刷用表示                                                                            | 〕<br>レポートのエクス<br>ページ  | スポート<br>: 1 2 3       |
| 議題                                                                            | ミーティングタイ                                                                                                    | プ 日付 🕈                                                             | 開始時刻                          | 継続時間                                | 招待者数             | 登録者数                                                                             | 出席者数                  | 電話                    |
| <u>情報基礎概論(火2)</u>                                                             | PRO                                                                                                    | 2020/08/04                                                         | 10:00                         | 110分                                | 0                | 該当なし                                                                             | 111                   | 詳細                    |
| 米満潔 のパーソナル会議室                                                                 | DRO                                                                                                    | 2020/07/21                                                         | 10.00                         | 24                                  | 0                | ヨカ ユイナン (                                                                        | 4                     | =¥ 20                 |
|                                                                               | PRO                                                                                                    | 2020/07/31                                                         | 18:29                         | 3 //                                | U                | 該国/JC                                                                            | 1                     | PTTH                  |
| 情報基礎概論(金2)                                                                    | PRO                                                                                                    | 2020/07/31                                                         | 9:57                          | 5 JJ<br>123 分                       | 0                | 該当なし<br>該当なし                                                                     | 86                    | <u>叶祖</u><br>詳細       |
| <u>情報基礎概論(金2)</u><br>情報基礎概論(火2)                                               | PRO<br>PRO<br>PRO                                                                                                    | 2020/07/31<br>2020/07/31<br>2020/07/28                             | 9:57<br>9:57                  | 3 万<br>123 分<br>118 分               | 0<br>0<br>0      | 該当なし<br>該当なし<br>該当なし                                                             | 1<br>86<br>101        | <u>計報</u><br>詳細<br>詳細 |
| 情報基礎概論(金2)<br>情報基礎概論(火2)<br>情報メディアコミュニケーション(オンライン)<br>ク)                      | PRO<br>PRO<br>PRO<br>ア<br>ア<br>ア<br>ア<br>ア<br>ア<br>ア<br>ア<br>の<br>ア<br>ア<br>ア<br>の<br>ア<br>ア<br>の<br>ア<br>ア<br>の<br>ア<br>ア<br>の<br>ア<br>ア<br>の<br>ア<br>ア<br>の<br>ア<br>ア<br>の<br>ア<br>ア<br>の<br>ア<br>ア<br>の<br>ア<br>ア<br>の<br>ア<br>ア<br>の<br>ア<br>ア<br>の<br>ア<br>ア<br>の<br>ア<br>ア<br>の<br>ア | 2020/07/31<br>2020/07/31<br>2020/07/28<br>2020/07/16               | 9:57<br>9:57<br>8:43          | 123分<br>118分<br>72分                 | 0<br>0<br>1      | 該当なし<br>該当なし<br>該当なし<br>該当なし                                                     | 1<br>86<br>101<br>51  | 詳細<br>詳細<br>詳細        |
| <u>情報基礎概論(金2)</u><br>情報基礎概論(火2)<br>情報メディアコミュニケーション(オンライング<br>ク)<br>用数基礎限調(ス2) | אס<br>אס<br>אס<br>אס<br>דר בילב-<br>דר ק<br>דר ק<br>דר ק                                                                                                    | 2020/07/31<br>2020/07/31<br>2020/07/28<br>2020/07/16<br>2020/07/14 | 9:57<br>9:57<br>8:43<br>10:04 | 123分<br>123分<br>118分<br>72分<br>115分 | 0<br>0<br>1<br>0 | <ul> <li>該当なし</li> <li>該当なし</li> <li>該当なし</li> <li>該当なし</li> <li>該当なし</li> </ul> | 86<br>101<br>51<br>50 | <u> </u>              |

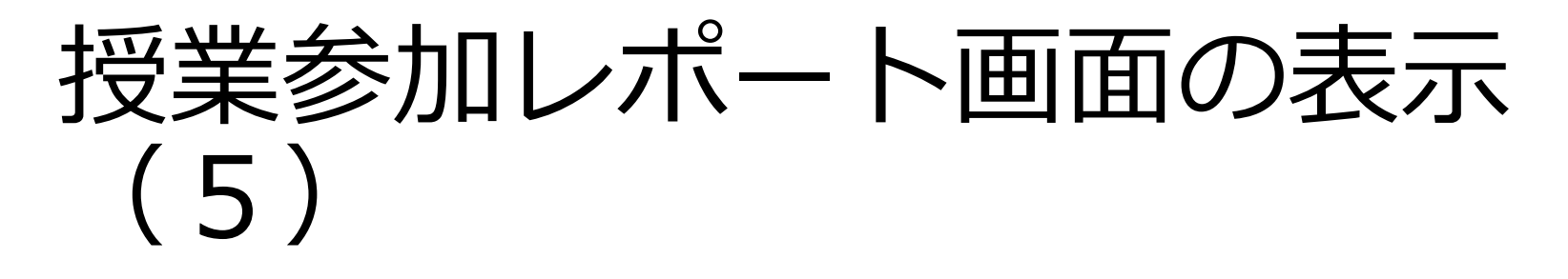

#### 9. 選択した科目の参加記録が表示される

| セッションの詳細レ                                   | ポート                                               |                   |                              | <u></u>           |
|---------------------------------------------|---------------------------------------------------|-------------------|------------------------------|-------------------|
| '情報メディアコミュニケーション(最終                         | <b>回) '</b> のセッション詳細:                             |                   |                              | のエク               |
| 総出席時間を基準とした関心度: セッシ<br>**出席時間を基準とした関心度: 出席者 | ョンの総時間をもとに算出した関心度。<br>がセッションに出席していた時間をもとに算出した関心度。 |                   |                              | $\langle \rangle$ |
| すべてのセッション: 日本時間 (東京、GMT+05                  | 9:00)                                             |                   |                              | ~                 |
| 参加者 1                                       |                                                   |                   |                              |                   |
| 名前:                                         | 潔 米満                                              | メールアドレス:          | yonemik@cc.saga-u.ac.jp      |                   |
| 招待済み:                                       | いいえ                                               | 登録済み:             | 該当なし                         |                   |
| 3付:                                         | 2020/08/06                                        | 開始時刻:             | 8:30                         |                   |
| 终了時刻:                                       | 9:59                                              | 継続時間:             | 90 分                         |                   |
| 8出席時間を基準とした関心度: *                           | 100%                                              | 出席時間を基準とした関心度: ** | 100%                         |                   |
| è社名:                                        |                                                   | タイトル:             |                              |                   |
| ■話番号:                                       |                                                   | 所在地 1:            |                              |                   |
| 所在地 2:                                      |                                                   | 市区町村:             |                              |                   |
| 都道府県/州:                                     |                                                   | 国/地域:             |                              |                   |
| 郵便番号/ZIP:                                   |                                                   | 接続ネットワーク:         | 外部                           |                   |
| 參加者 2                                       |                                                   |                   |                              |                   |
| 名前:                                         | 20238106                                          | メールアドレス:          | 20238106@edu.cc.saga-u.ac.jp |                   |
| 招待済み:                                       | いいえ                                               | 登録済み:             | 該当なし                         |                   |
| 3付:                                         | 2020/08/06                                        | 開始時刻:             | 8:32                         |                   |
| 终了時刻:                                       | 9:57                                              | 継続時間:             | 85分                          |                   |
| 総出席時間を基準とした関心度: *                           | 44%                                               | 出席時間を基準とした関心度: ** | 46%                          |                   |
| <del>全社名·</del>                             |                                                   | タイトル              |                              |                   |

- 10. 画面右端の「レポートのエクスポート」ボタンをクリック
- 11. 記録がCSVファイルとしてダウンロードされる

|   | А     | В        | С     | D | E  | F        | G     | н                 | I.         | J       | К       | L      | 1 |
|---|-------|----------|-------|---|----|----------|-------|-------------------|------------|---------|---------|--------|---|
| 1 | ユーザー类 | 録画 ID    | 録画名   | 名 | 姓  | メール      | 方法    | アクセス <sup>開</sup> | 寺間         |         |         |        |   |
| 2 | 1     | 53578236 | 情報基礎概 | 潔 | 米満 | yonemik@ | ダウンロー | 2020/08/0         | 5 10:31 東江 | 京 (日本時間 | 間、GMT+I | 09:00) |   |
| 3 | 2     | 53578236 | 情報基礎概 | 潔 | 米満 | yonemik@ | ダウンロー | 2020/08/0         | 5 10:30 東江 | 京 (日本時間 | 間、GMT+I | 09:00) |   |